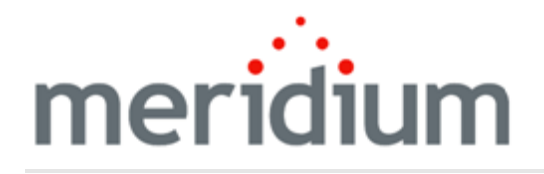

Meridium APM Recommendation Management

## 3.6.1.0.0

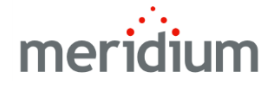

Meridium APM Recommendation Management

3.6.1.0.0

Copyright © Meridium, Inc. 2016

All rights reserved. Printed in the U.S.A.

This software/documentation contains proprietary information of Meridium, Inc.; it is provided under a license agreement containing restrictions on use and disclosure. All rights including reproduction by photographic or electronic process and translation into other languages of this material are fully reserved under copyright laws. Reproduction or use of this material in whole or in part in any manner without written permission from Meridium, Inc. is strictly prohibited.

Meridium is a registered trademark of Meridium, Inc.

All trade names referenced are the service mark, trademark or registered trademark of the respective manufacturer.

## **About This Document**

This file is provided so that you can easily print this section of the Meridium APM Help system.

You should, however, use the Help system instead of a printed document. This is because the Help system provides hyperlinks that will assist you in easily locating the related instructions that you need. Such links are not available in a print document format.

The Meridium APM Help system can be accessed within Meridium APM itself or via the Meridium APM Documentation Website (<u>https://www.me-ridium.com/documentation/WebHelp/WebHelpMaster.htm</u>).

**Note**: If you do not have access to the Meridium APM Documentation Website, contact Meridium Global Support Services.

## **Table of Contents**

| Meridium APM Recommendation Management                         | 1  |
|----------------------------------------------------------------|----|
| Copyright and Legal                                            | 2  |
| About This Document                                            |    |
| Table of Contents                                              | 4  |
| Overview of Recommendation Management                          | 7  |
| Recommendation Management System Requirements                  |    |
| Recommendation Management Data Model                           |    |
| How State Configurations Are Used in Recommendation Management | 10 |
| Recommendation States and Operations                           | 12 |
| Calibration Recommendation States and Operations               | 13 |
| Inspection Recommendation States and Operations                | 14 |
| Meridium General Recommendation States and Operations          |    |
| Operator Rounds Recommendation States and Operations           | 17 |
| When ASM Integration is not Enabled                            |    |
| When ASM Integration IS Enabled                                | 21 |
| RCA Recommendation States and Operations                       | 23 |
| RCM FMEA Recommendation States and Operations                  | 24 |
| Reliability Recommendation States and Operations               | 27 |
| Accessing Recommendation Management                            |    |
| First-Time Deployment Workflow                                 | 29 |
| Upgrade or Update Recommendation Management to 3.6.1.0.0       |    |
| Recommendation Management Security Groups                      | 31 |
| About Identifying Equipment and Locations                      |    |
| About the Equipment Asset Query and Location Asset Query       | 33 |
| When These Queries are Run                                     |    |
| Aspects of the Recommendation Management Page                  |    |
| Recommendation Management Workspace                            |    |
| Queries Used by Recommendation Management                      |    |

| Recommendation Tasks Menu                                                                                                    | .39                                                                        |
|----------------------------------------------------------------------------------------------------|----------------------------------------------------------------------------|
| Common Tasks Menu                                                                                                    | .40                                                                        |
| Associated Pages Menu                                                                                                    | . 41                                                                       |
| Creating a Meridium General Recommendation Record                                                                                                    | 42                                                                         |
| Opening a Recommendation Record in the Record Manager                                                                                                    | 44                                                                         |
| Linking a Recommendation Record to a Reference Document Record                                                                                                    | .45                                                                        |
| Managing State Assignments for Multiple Recommendation Records                                                                                                    | .46                                                                        |
| Scheduling Recommendation Alert Emails                                                                                                    | . 49                                                                       |
| About Managing Recommendation States                                                                                                    | 51                                                                         |
| Reviewing Recommendations                                                                                                    | 52                                                                         |
| Performing the Consolidation Operation                                                                                                    | . 53                                                                       |
| Aspects of the Consolidate Recommendations Window                                                                                                    | .56                                                                        |
| Superseding Recommendations                                                                                                    | . 57                                                                       |
| Unlinking a Recommendation from the Master Recommendation                                                                                                    | 58                                                                         |
| When the Recommendation is Linked to an Equipment or Functional Record                                                                                                    | 59                                                                         |
|                                                                                                    |                                                                            |
| When the Recommendation is not Linked to an Equipment or Functional Location Record                                                                                                    | 61                                                                         |
| When the Recommendation is not Linked to an Equipment or Functional Location<br>Record                                                                                                    | 61<br>63                                                                   |
| When the Recommendation is not Linked to an Equipment or Functional Location<br>Record<br>Values Mapped from Recommendation Fields to Action Fields<br>Requesting Approval for a Recommendation                                                                                                    | 61<br>63<br>64                                                             |
| When the Recommendation is not Linked to an Equipment or Functional Location<br>Record<br>Values Mapped from Recommendation Fields to Action Fields<br>Requesting Approval for a Recommendation<br>Approving a Recommendation                                                                                                    | 61<br>63<br>64<br>65                                                       |
| When the Recommendation is not Linked to an Equipment or Functional Location<br>Record<br>Values Mapped from Recommendation Fields to Action Fields<br>Requesting Approval for a Recommendation<br>Approving a Recommendation<br>Implementing a Recommendation                                                                                                    | 61<br>63<br>64<br>65<br>66                                                 |
| When the Recommendation is not Linked to an Equipment or Functional Location<br>Record<br>Values Mapped from Recommendation Fields to Action Fields<br>Requesting Approval for a Recommendation<br>Approving a Recommendation<br>Implementing a Recommendation<br>Marking a Recommendation as Not Required                                                                                                    | 61<br>63<br>64<br>65<br>66                                                 |
| When the Recommendation is not Linked to an Equipment or Functional Location<br>Record<br>Values Mapped from Recommendation Fields to Action Fields<br>Requesting Approval for a Recommendation<br>Approving a Recommendation<br>Implementing a Recommendation<br>Marking a Recommendation as Not Required<br>Reworking a Recommendation                                                                                                    | 61<br>63<br>64<br>65<br>66<br>67                                           |
| When the Recommendation is not Linked to an Equipment or Functional Location<br>Record<br>Values Mapped from Recommendation Fields to Action Fields<br>Requesting Approval for a Recommendation<br>Approving a Recommendation<br>Implementing a Recommendation<br>Marking a Recommendation as Not Required<br>Reworking a Recommendation<br>Rejecting a Recommendation                                                                                                    | 61<br>63<br>64<br>65<br>66<br>67<br>68<br>69                               |
| When the Recommendation is not Linked to an Equipment or Functional Location<br>Record<br>Values Mapped from Recommendation Fields to Action Fields<br>Requesting Approval for a Recommendation<br>Approving a Recommendation<br>Implementing a Recommendation<br>Marking a Recommendation as Not Required<br>Reworking a Recommendation<br>Rejecting a Recommendation                                                                                                    | 61<br>63<br>64<br>65<br>66<br>67<br>68<br>69<br>70                         |
| When the Recommendation is not Linked to an Equipment or Functional Location<br>Record<br>Values Mapped from Recommendation Fields to Action Fields<br>Requesting Approval for a Recommendation<br>Approving a Recommendation<br>Implementing a Recommendation<br>Marking a Recommendation as Not Required<br>Reworking a Recommendation<br>Rejecting a Recommendation<br>Canceling a Recommendation                                                                                                    | 61<br>63<br>64<br>65<br>66<br>67<br>68<br>69<br>70<br>71                   |
| When the Recommendation is not Linked to an Equipment or Functional Location<br>Record                                                                                                    | 61<br>63<br>64<br>65<br>66<br>67<br>68<br>69<br>70<br>71                   |
| When the Recommendation is not Linked to an Equipment or Functional Location<br>Record<br>Values Mapped from Recommendation Fields to Action Fields<br>Requesting Approval for a Recommendation<br>Approving a Recommendation<br>Implementing a Recommendation<br>Marking a Recommendation as Not Required<br>Reworking a Recommendation<br>Rejecting a Recommendation<br>Canceling a Recommendation<br>Archiving a Recommendation<br>Deleting a Recommendation Record<br>Meridium General Recommendation                             | 61<br>63<br>64<br>65<br>66<br>67<br>68<br>69<br>70<br>71<br>72<br>72       |
| When the Recommendation is not Linked to an Equipment or Functional Location<br>Record<br>Values Mapped from Recommendation Fields to Action Fields<br>Requesting Approval for a Recommendation<br>Approving a Recommendation<br>Implementing a Recommendation<br>Marking a Recommendation<br>Reworking a Recommendation<br>Rejecting a Recommendation<br>Canceling a Recommendation<br>Archiving a Recommendation<br>Deleting a Recommendation<br>Recommendation Record<br>Meridium General Recommendation<br>Recommendation Records | 61<br>63<br>65<br>66<br>67<br>68<br>69<br>70<br>71<br>72<br>72<br>73<br>77 |

| Parameters for the Recommendation Management URL | 79 |
|--------------------------------------------------|----|
| Examples of the Recommendation Management URL    | 80 |
| Consolidated Recommendation                      | 81 |

#### **Overview of Recommendation Management**

Recommendation Management is a tool that you can use to manage all the Recommendation records that exist in the Meridium APM database. Using Recommendation Management, you can:

- Create Meridium General Recommendation records.
- Manage Recommendation record states.
- Open a Recommendation Record in the Record Manager.
- Delete Recommendation records.

**Note:** Throughout this documentation, we use the term *Recommendation record* to refer generically to any record that belongs to the Recommendation family or any of its subfamilies. When it is necessary to distinguish between Recommendation records that belong to different families, we use the specific family names.

#### **Recommendation Management System Requirements**

The *Meridium APM Framework Tools* license is required to take advantage of Recommendation Management functionality. In addition, your system must contain the basic Meridium APM system architecture.

After you have installed and configured the basic system architecture, you will need to perform some configuration tasks specifically for the Recommendation Management feature.

#### **Recommendation Management Data Model**

The following diagram illustrates the families that are provided to support Recommendation Management. The shaded boxes represent entity families, and the arrows represent relationship families. You can determine the direction of each relationship definition from the direction of the arrow head: the box from which the arrow originates is the *predecessor* in that relationship definition, and the box to which the arrow head points is the *successor* in that relationship definition.

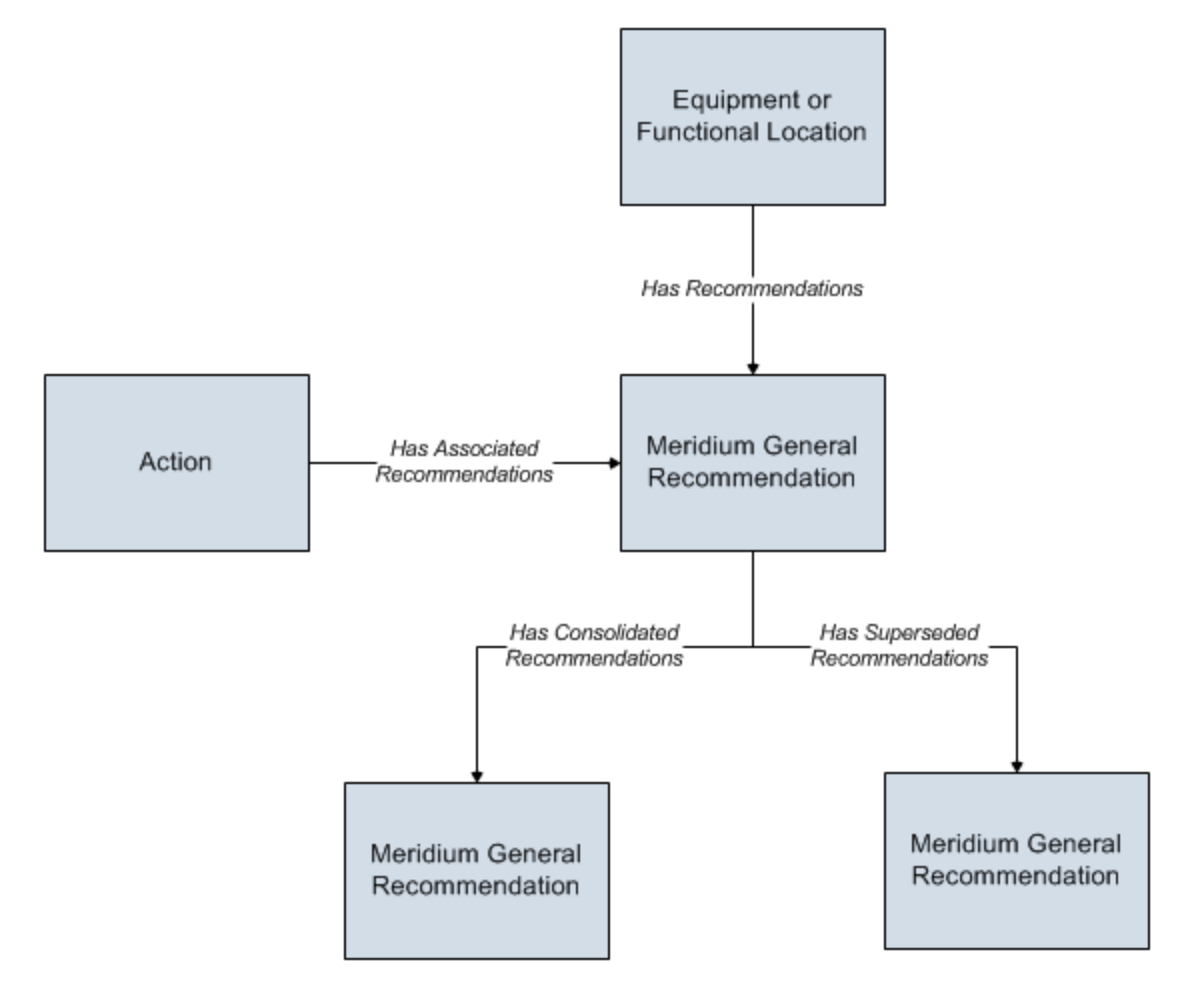

Note that in this image, only the *Meridium General Recommendation* family is shown. Other Recommendation families (e.g., Inspection Recommendation) also participate in relationship definitions for these relationships, but those families are described in more detail in the documentation for the modules that use those families.

#### How State Configurations Are Used in Recommendation Management

Recommendation Management employs standard State Configuration functionality to facilitate basic Recommendation Management operations and record state transitions. In <u>Recommendation Management</u>, the **Recommendation Tasks** menu displays a list of operations that are available for the record that is currently selected. The list of available operations will vary, depending upon the current state of the selected record and the states to which the record can transition from its current state, according to the State Configuration that exists for the entity family.

For example, in the baseline Meridium APM database, a Meridium General Recommendation record is assigned an initial state of *Created* when it is first added to the database. From the Created state, a Meridium APM General Recommendation record can be moved to the *Reviewed* state via the *Review* operation. Therefore, when you select a Meridium General Recommendation record that is in the Created state, the **Recommendation Tasks** menu will display one link: **Review**. When you click the **Review** link, the record will transition from the Created state to the Reviewed state.

**Note:** If you are not allowed to perform an operation on a Recommendation record due to the limitations that are imposed by the State Configuration, when you select the row containing that Recommendation record, the link corresponding to that operation will be disabled.

With the exception of reserved states, the links that appear on the **Recommendation Tasks** menu are the same as the options that would appear on **Operations** menu in the datasheet in Record Manager, provided that the State Configuration has been set up to show operations on datasheets. The **Recommendation Tasks** menu simply provides a custom view of the standard State Configuration functionality, which is also available in the Record Manager.

The **Recommendation Tasks** menu will display *any* operation that is valid for current state of the selected record, including any baseline operations and any custom operations. Note also that the **Recommendation Tasks** menu displays *reserved* operations that are not available in the Record Manager. Throughout this documentation, we provide details on performing *baseline* operations for Recommendation families using their *baseline* State Configurations. If you have customized the State Configurations for the Recommendation families, additional options may be available to you.

For details on the baseline State Configuration for each baseline Recommendation family, see the following topics:

- Recommendation States and Operations
- Inspection Recommendation States and Operations
- Meridium APM General Recommendation States and Operations
- Operator Rounds Recommendation States and Operations
- RBI Recommendation States and Operations
- <u>RCA Recommendation States and Operations</u>

How State Configurations Are Used in Recommendation Management

- <u>RCM FMEA Recommendation States and Operations</u>
- Reliability Recommendation States and Operations

#### **Recommendation States and Operations**

The following diagram shows the states and operations that exist in the baseline State Configuration for the Recommendation family. You can use this diagram to determine which operations will appear on the <u>Recommendation Tasks menu</u> when you select a Recommendation record in the grid on the **Recommendation Management** page. The **Recommendation Tasks** menu will display any operation *to which* the current record can be transitioned from its current state.

Note that a blue arrow represents an operation that creates a link between records. A red arrow represents an operation that unlinks records.

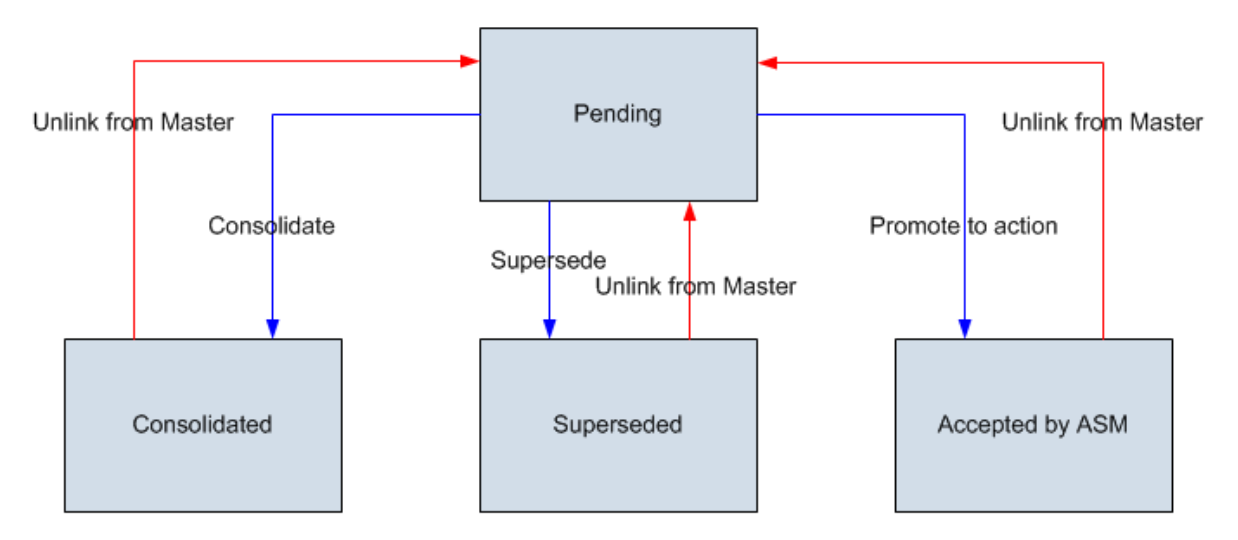

**Note:** The <u>Promote to Action operation</u> and Accepted by ASM states are included in the baseline State Configuration for the Recommendation family. The associated functionality will not be fully functional, however, unless the Asset Strategy Management module is active.

#### **Calibration Recommendation States and Operations**

The following diagram shows the states and operations that exist in the baseline State Configuration for the Calibration Recommendation family. You can use this diagram to determine which operations will appear on the <u>Recommendation Tasks menu</u> when you select a Calibration Recommendation record in the grid on the **Recommendation Management** page. The **Recommendation Tasks** menu will display any operation *to which* the current record can be transitioned from its current state.

Note that a blue arrow represents an operation that creates a link between records. A red arrow represents an operation that unlinks records.

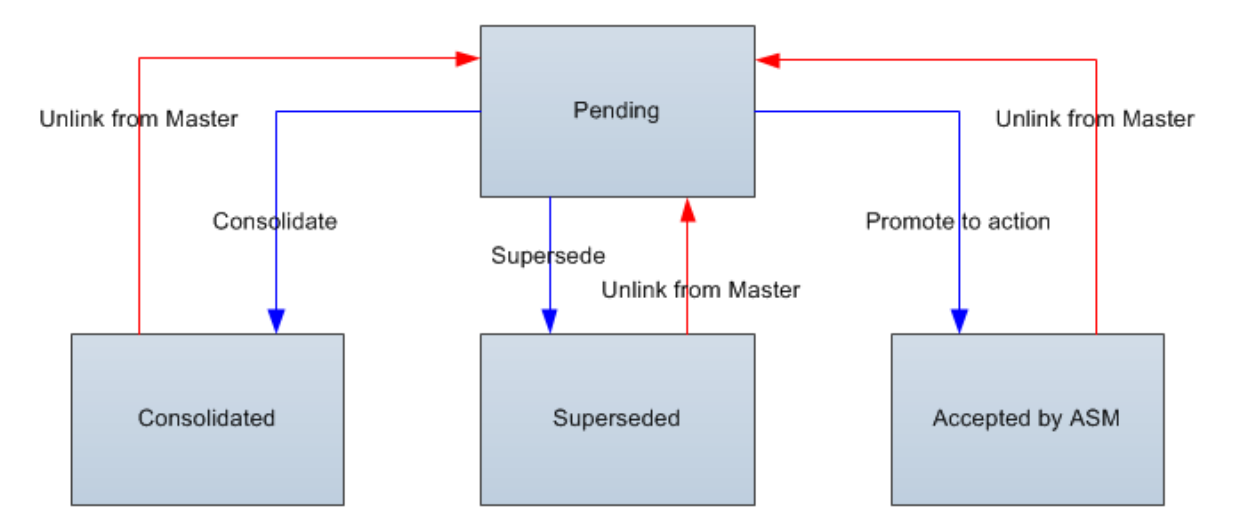

Note: The <u>Promote to Action operation</u> and Accepted by ASM states are included in the baseline State Configuration for the Calibration Recommendation family. The associated functionality will not be fully functional, however, unless the Asset Strategy Management module is active.

#### **Inspection Recommendation States and Operations**

The following diagram shows the states and operations that exist in the baseline State Configuration for the Inspection Recommendation family. You can use this diagram to determine which operations will appear on the <u>Recommendation Tasks menu</u> when you select an Inspection Recommendation record in the grid on the **Recommendation Management** page. The **Recommendation Tasks** menu will display any operation *to which* the current record can be transitioned from its current state.

Note that a blue arrow represents an operation that creates a link between records. A red arrow represents an operation that unlinks records.

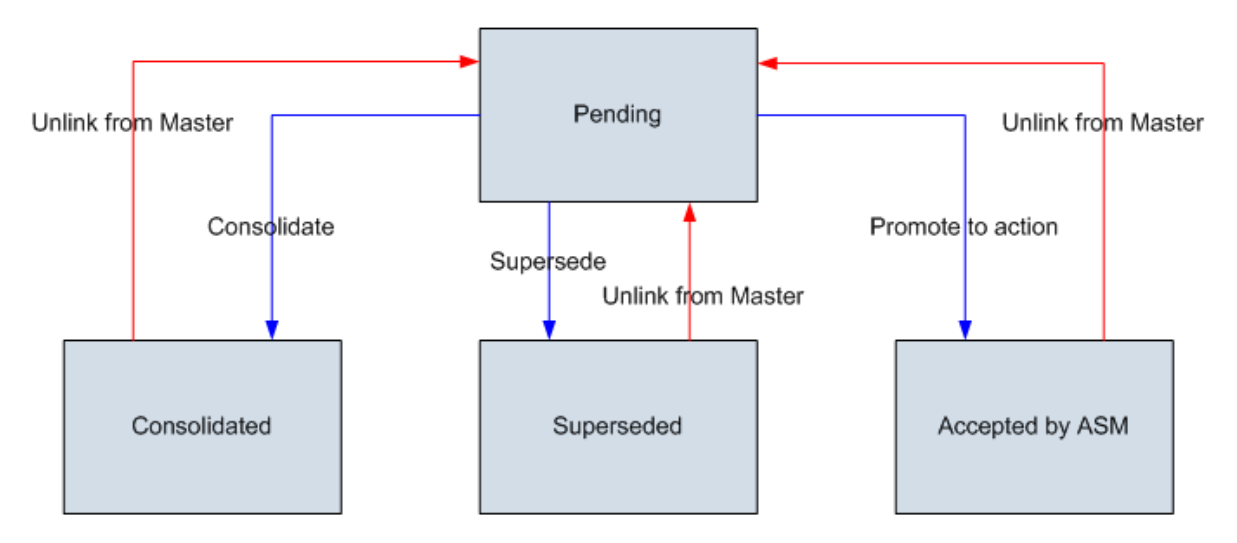

**Note:** The <u>Promote to Action operation</u> and Accepted by ASM states are included in the baseline State Configuration for the Inspection Recommendation family. The associated functionality will not be fully functional, however, unless the Asset Strategy Management module is active.

#### Meridium General Recommendation States and Operations

The following diagram shows the states and operations that exist in the baseline State Configuration for the Meridium General Recommendation family. You can use this diagram to determine which operations will appear on the <u>Recommendation Tasks menu</u> when you select a Meridium General Recommendation record in the grid on the **Recommendation Management** page. The **Recommendation Tasks** menu will display any operation *to which* the current record can be transitioned from its current state.

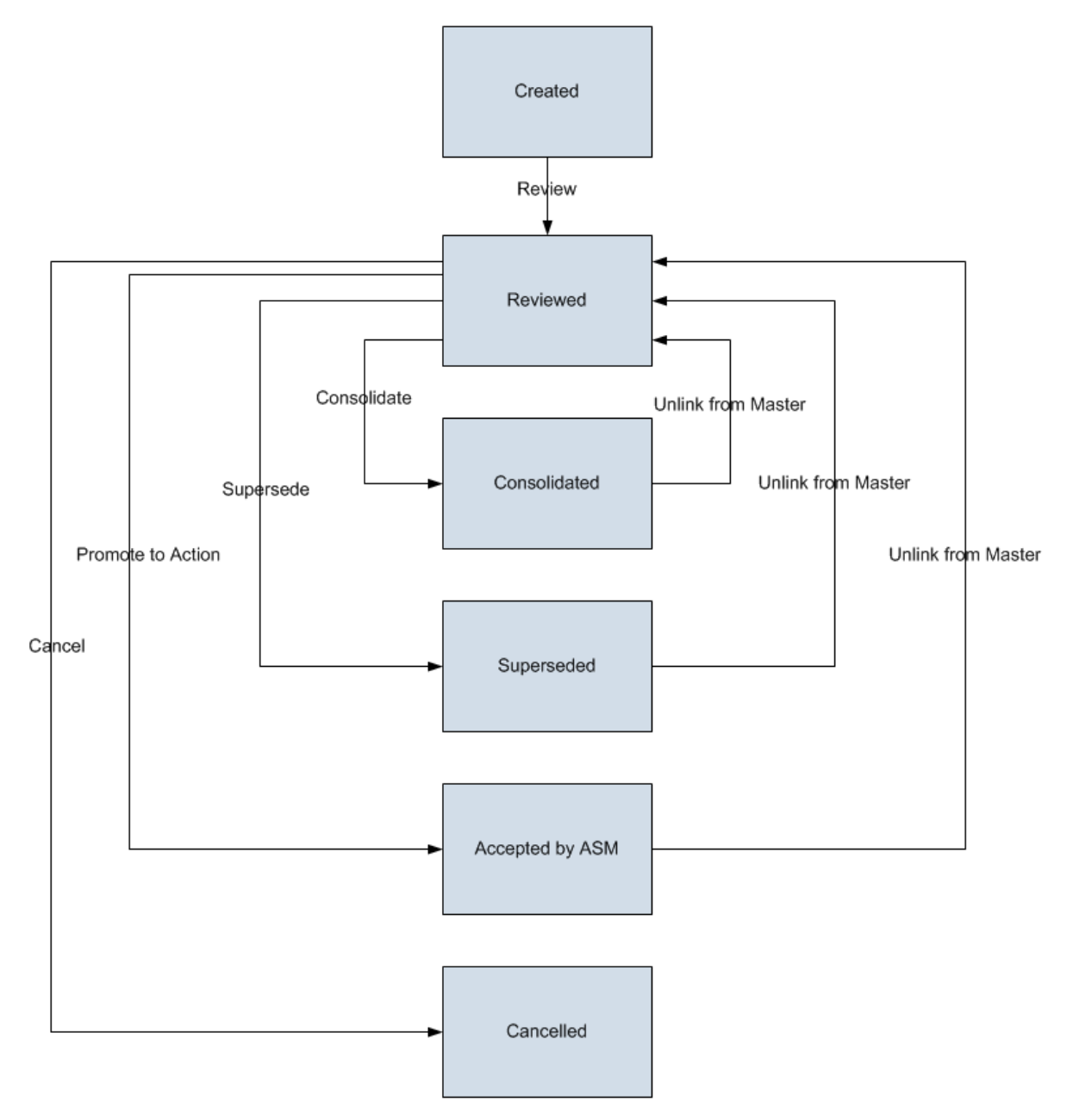

**Note:** The <u>Promote to Action operation</u> and Accepted by ASM states are included in the baseline State Configuration for the Meridium General Recommendation family. The associated functionality will not be fully functional, however, unless the Asset Strategy Management module is active.

#### Operator Rounds Recommendation States and Operations

The following diagram shows the states and operations that exist in the baseline State Configuration for the Operator Rounds Recommendation family. You can use this diagram to determine which operations will appear on the <u>Recommendation Tasks menu</u> when you select an Operator Rounds Recommendation record in the grid on the **Recommendation Management** page. The **Recommendation Tasks** menu will display any operation *to which* the current record can be transitioned from its current state.

Note that a blue arrow represents an operation that creates a link between records. A red arrow represents an operation that unlinks records.

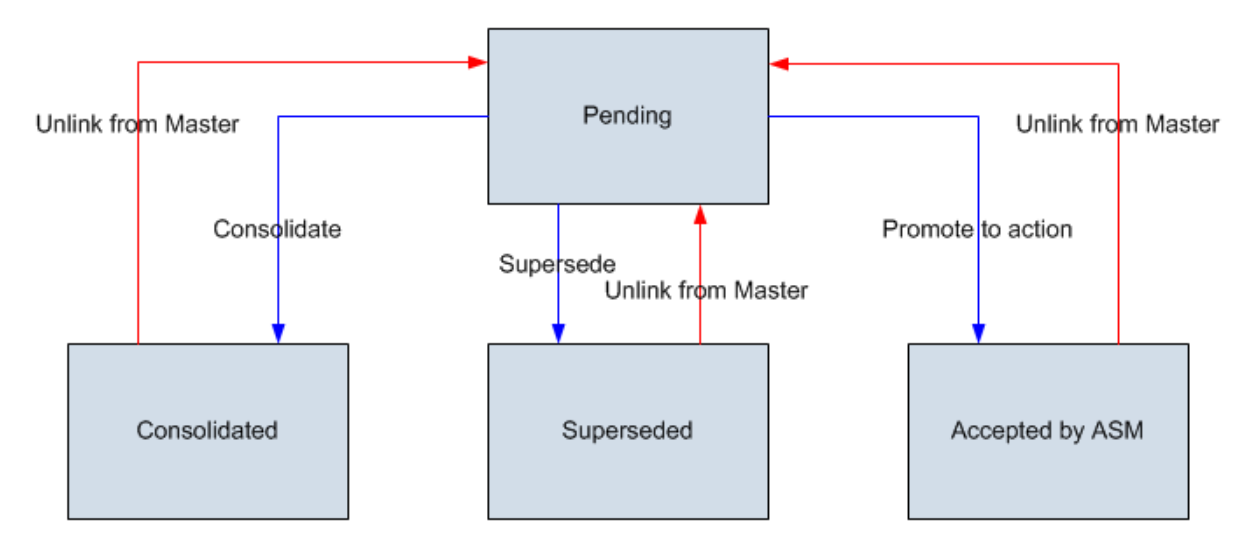

Note: The <u>Promote to Action operation</u> and Accepted by ASM states are included in the baseline State Configuration for the Operator Rounds Recommendation family. The associated functionality will not be fully functional, however, unless the Asset Strategy Management module is active.

#### When ASM Integration is not Enabled

The following diagram shows the states and operations that exist in the baseline State Configuration for the RBI Recommendation family. You can use this diagram to determine which operations will appear on the <u>Recommendation Tasks menu</u> when you select an RBI Recommendation record in the grid on the **Recommendation Management** page and ASM integration is not enabled in RBI (i.e., the **ASM Integration Enabled** check box is cleared on the **Administrative Tasks** page).

The **Recommendation Tasks** menu will display any operation *to which* the current record can be transitioned from its current state.

Note that:

- Blue arrows represent operations that create a link between records.
- Red arrows represent operations that unlink records.

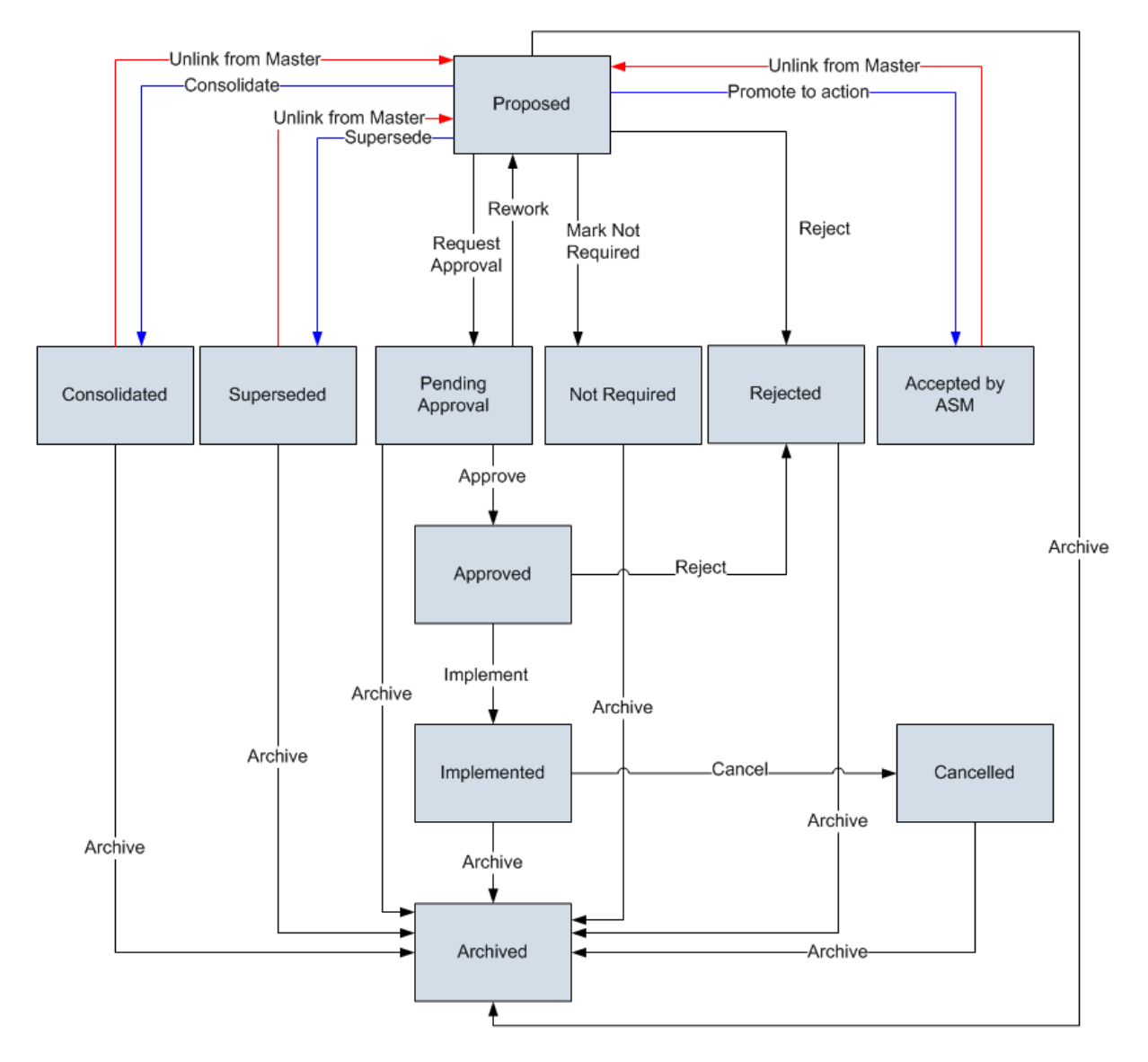

Note the following:

- When ASM integration is not enabled in RBI (i.e., the **ASM Integration Enabled** check box is cleared on the **Administrative Tasks** page), the Archive operation can be performed manually or automatically. It is performed *automatically* when you set an RBI Analysis to the Archived state. If that RBI Analysis includes RBI Recommendation records that are currently in any of the following states, those records will be set to the Archived state automatically:
- Cancelled
- Consolidated
- Implemented
- Not Required
- Proposed
- Rejected
- Superseded
- Pending Approval

Confidential and Proprietary Information of Meridium, Inc. • Page 19 of 81

• The <u>Promote to Action operation</u> *cannot* be performed manually. Instead, this operation is performed automatically when you use the RBI workflow to promote the associated Equipment or Functional Location record to ASM.

#### When ASM Integration IS Enabled

The following diagram shows the states and operations that exist in the baseline State Configuration for the RBI Recommendation family. You can use this diagram to determine which operations will appear on the <u>Recommendation Tasks menu</u> when you select an RBI Recommendation record in the grid on the **Recommendation Management** page and ASM integration IS enabled in RBI (i.e., the **ASM Integration Enabled** check box is *selected* on the **Administrative Tasks** page).

The **Recommendation Tasks** menu will display any operation *to which* the current record can be transitioned from its current state.

Note that:

- Blue arrows represent operations that create a link between records.
- Red arrows represent operations that unlink records.

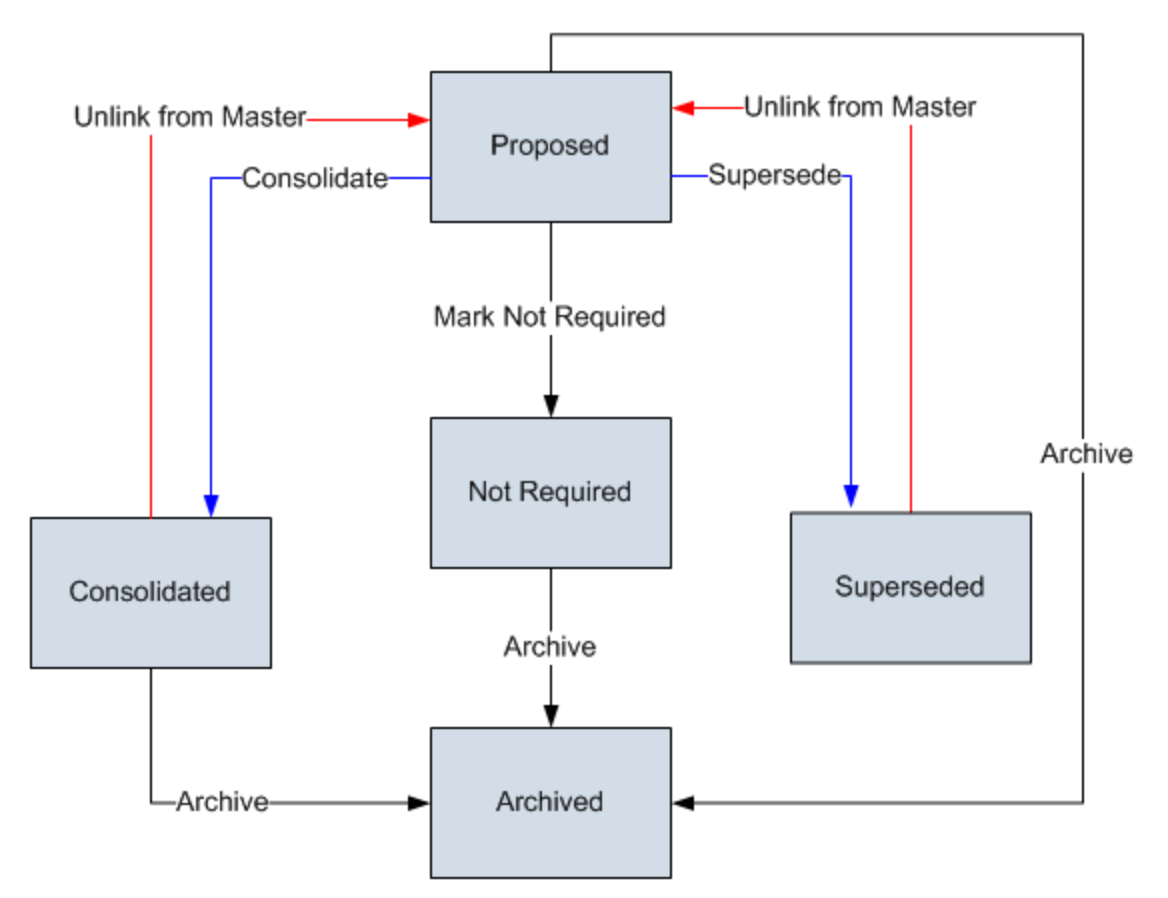

Note that the Archive operation occurs automatically when you set an RBI Analysis to the Archived state. If that RBI Analysis includes RBI Recommendation records that are currently in any of the following states, those records will be set to the Archived state automatically:

- Proposed
- Consolidated
- Superseded
- Not Required

When ASM integration is enabled, you cannot archive an RBI Recommendation record manually.

**Note:** When you access Recommendation Management from the **RBI Asset View** page, the grid does not display RBI Recommendation records that are set to the Archived state.

### **RCA Recommendation States and Operations**

The following diagram shows the states and operations that exist in the baseline State Configuration for the RCA Recommendation family. You can use this diagram to determine which operations will appear on the <u>Recommendation Tasks menu</u> when you select an RCA Recommendation record in the grid on the **Recommendation Management** page. The **Recommendation Tasks** menu will display any operation *to which* the current record can be transitioned from its current state.

Note that a blue arrow represents an operation that creates a link between records. A red arrow represents an operation that unlinks records.

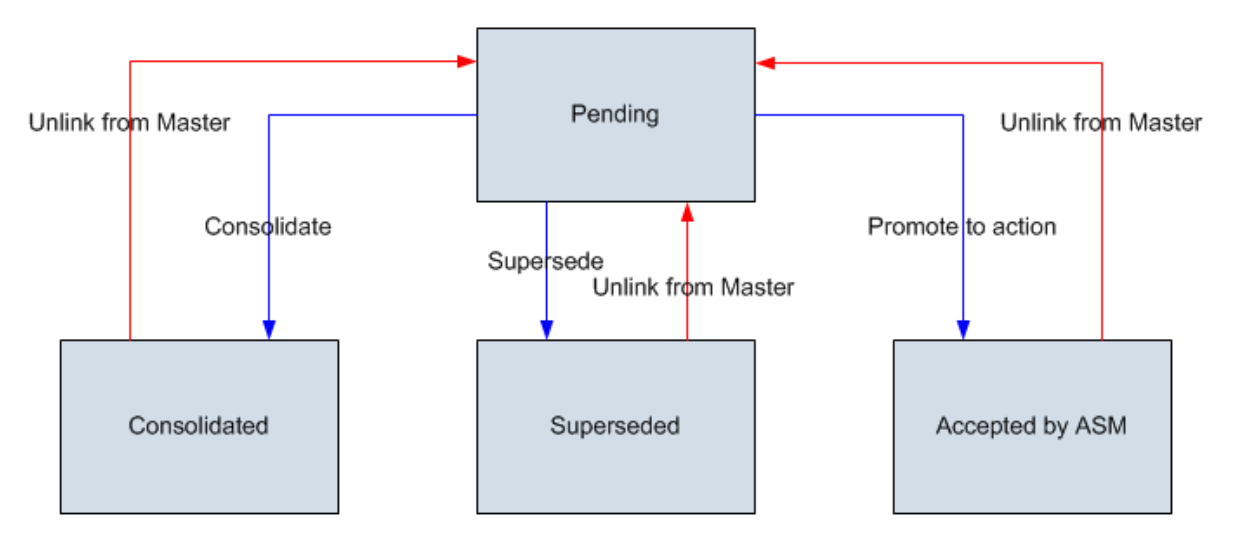

**Note:** The <u>Promote to Action operation</u> and Accepted by ASM states are included in the baseline State Configuration for the RCA Recommendation family. The associated functionality will not be fully functional, however, unless the Asset Strategy Management module is active.

#### **RCM FMEA Recommendation States and Operations**

The following diagram shows the states and operations that exist in the baseline State Configuration for the RCM FMEA Recommendation family. You can use this diagram to determine which operations will appear on the <u>Recommendation Tasks menu</u> when you select an RCM FMEA Recommendation record in the grid on the **Recommendation Management** page. The **Recommendation Tasks** menu will display any operation *to which* the current record can be transitioned from its current state.

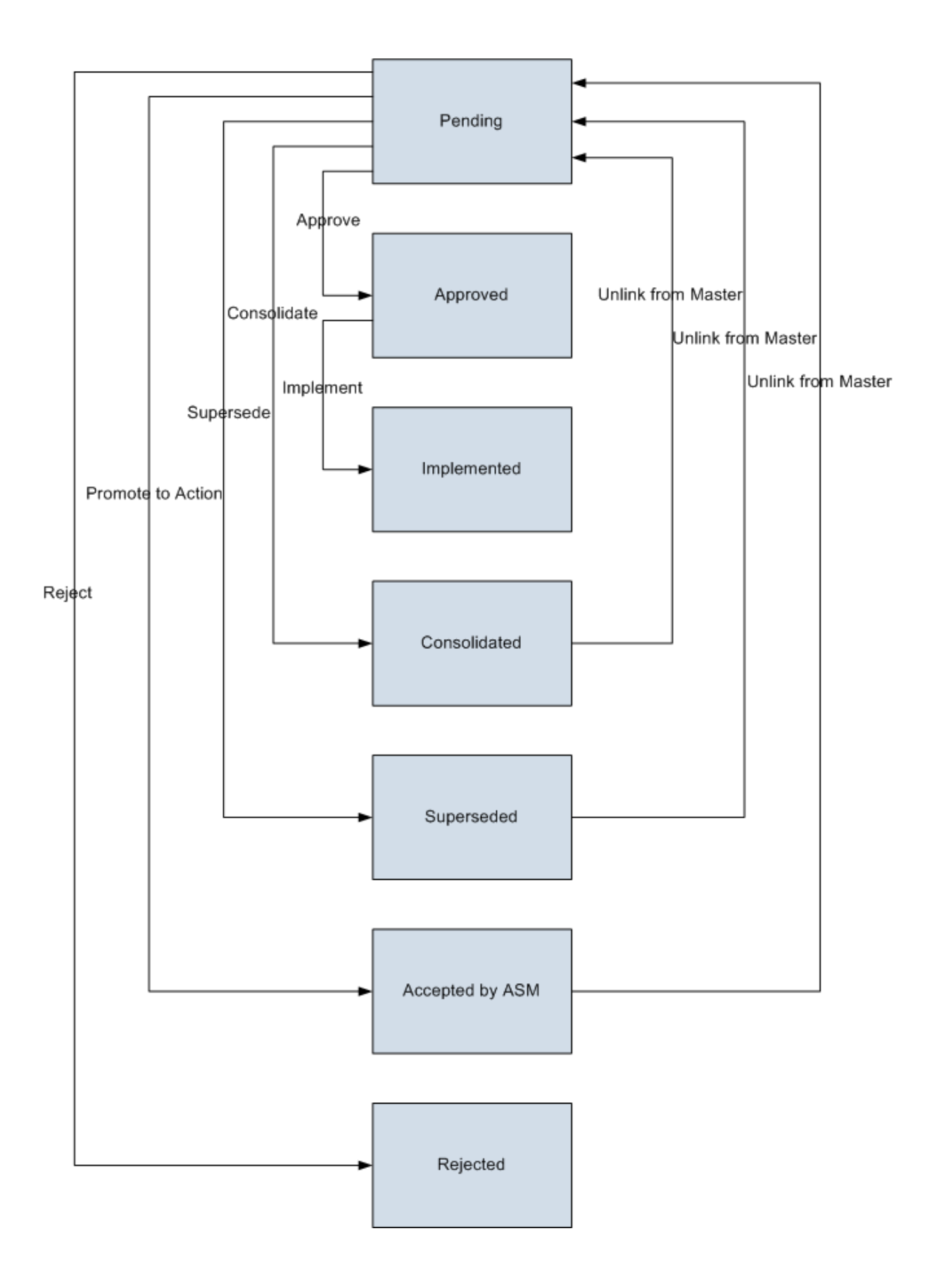

Note: The <u>Promote to Action operation</u> and Accepted by ASM states are included in the baseline State Configuration for the RCM FMEA Recommendation family. The associated functionality will not be fully functional, however, unless the Asset Strategy Management module is active.

## **Reliability Recommendation States and Operations**

The following diagram shows the states and operations that exist in the baseline State Configuration for the Reliability Recommendation family. You can use this diagram to determine which operations will appear on the <u>Recommendation Tasks menu</u> when you select a Reliability Recommendation record in the grid on the **Recommendation Management** page. The **Recommendation Tasks** menu will display any operation *to which* the current record can be transitioned from its current state.

Note that a blue arrow represents an operation that creates a link between records. A red arrow represents an operation that unlinks records.

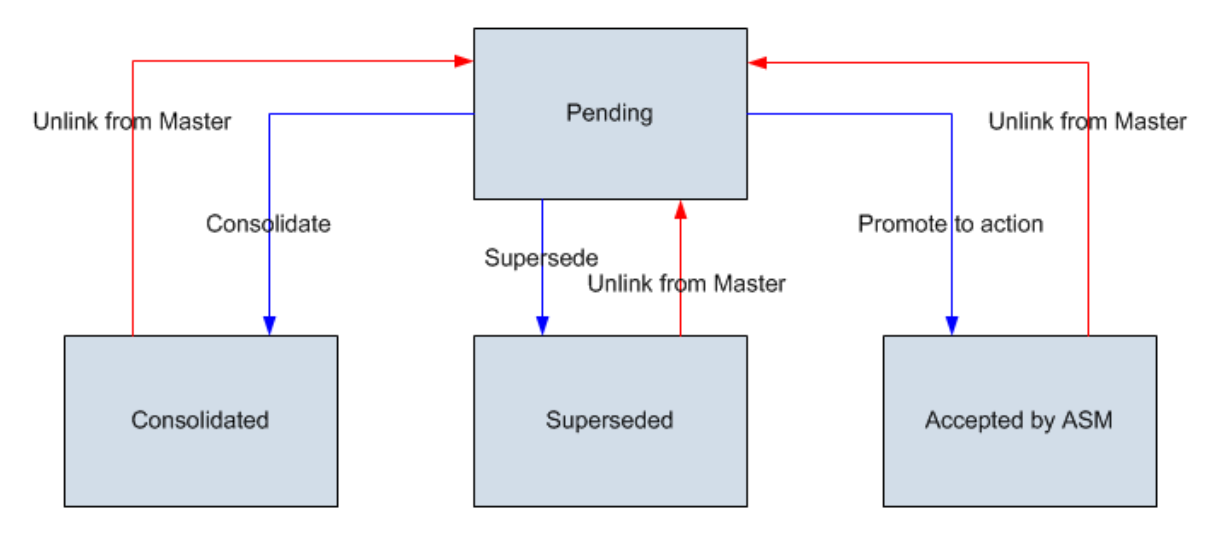

**Note:** The <u>Promote to Action operation</u> and Accepted by ASM states are included in the baseline State Configuration for the Reliability Recommendation family. The associated functionality will not be fully functional, however, unless the Asset Strategy Management module is active.

#### Accessing Recommendation Management

The following instructions explain how to access Recommendation Management from the **Go To** menu. You can also access Recommendation Management from various modules, such as Risk Based Inspection and RCM. For details on accessing Recommendation Management from a specific module, see the documentation for that module.

#### To access Recommendation Management:

• On the Meridium APM Framework main menu, click **Go To**, point to **APM Foundation**, and then click **Recommendation Management**.

The Recommendation Management page appears.

**Note:** If records exist in a family that is not available because the corresponding module has not been activated, an error message will appear, indicating that the Family Key could not be found. To resolve the issue, you will need to activate the module.

#### **First-Time Deployment Workflow**

Deploying and configuring Recommendation Management for the first time includes completing multiple steps, which are outlined in the table in this topic. The steps in this section of the documentation provide all the information that you need to deploy Recommendation Management within the basic Meridium APM system architecture.

Whether a step is required or optional is indicated in the **Required/Optional** cell. Steps are marked as *Required* if you must perform the step to take advantage of Recommendation Management functionality.

The person responsible for completing each task may vary within your organization. We recommend, however, that these steps be performed in relatively the same order in which they are listed in the table.

| Step | Task                                                                                                    | Required/Optional | Notes                                                                                                    |
|------|----------------------------------------------------------------------------------------------------|-------------------|----------------------------------------------------------------------------------------------------|
| 1    | Review the Recommendation Man-<br>agement data model to determine which<br>relationship definitions you will need to<br>modify to include your custom equipment<br>and location families. | Optional          | This task is<br>necessary only<br>if you store<br>equipment and<br>location inform-<br>ation in families<br>other than the<br>baseline Equip-<br>ment and Func-<br>tional Location<br>families. |
| 2    | Assign Security Users to the Recom-<br>mendation Management Security Group<br>via the Configuration Manager applic-<br>ation.                                                             | Required          | None                                                                                                    |
| 3    | Modify the asset queries used by Recom-<br>mendation Management.                                                                                                    | Optional          | This task is<br>necessary only<br>if you store<br>equipment and<br>location inform-<br>ation in families<br>other than the<br>baseline Equip-<br>ment and Func-<br>tional Location<br>families. |

## Upgrade or Update Recommendation Management to 3.6.1.0.0

The following tables list the steps that are required to update or upgrade Recommendation Management to 3.6.1.0.0. These steps assume that you have completed the steps for upgrading the basic Meridium APM system architecture.

#### Upgrade from any version V3.6.0.0.0 through V3.6.0.12.3

Recommendation Management will be upgraded to 3.6.1.0.0 automatically when you upgrade the components in the basic Meridium APM system architecture. No additional steps are required.

#### Upgrade from any version V3.5.1.0.0 through V3.5.1.12.0

Recommendation Management will be upgraded to 3.6.1.0.0 automatically when you upgrade the components in the basic Meridium APM system architecture. No additional steps are required.

#### Upgrade from any version V3.5.0 SP1 LP through V3.5.0.1.9.0

Recommendation Management will be upgraded to 3.6.1.0.0 automatically when you upgrade the components in the basic Meridium APM system architecture. No additional steps are required.

#### Upgrade from any version V3.5.0 through V3.5.0.0.7.1

Recommendation Management will be upgraded to 3.6.1.0.0 automatically when you upgrade the components in the basic Meridium APM system architecture. No additional steps are required.

#### Upgrade from any version V3.4.5 through V3.4.5.0.1.4

Recommendation Management will be upgraded to 3.6.1.0.0 automatically when you upgrade the components in the basic Meridium APM system architecture. No additional steps are required.

## **Recommendation Management Security Groups**

One baseline Security Group is provided for Recommendation Management: MI Recommendation Management User. The following table lists the baseline privileges that are granted to this Security Group.

| Family                            | Privileges                   |
|-----------------------------------|------------------------------|
| Entity Families                   |                              |
| Action                            | View                         |
| Equipment                         | View                         |
| Hazards Analysis Consequence      | View                         |
| Instrumented Function             | View                         |
| Protective Instrument Loop        | View                         |
| RCA Analysis                      | View                         |
| RCA Team Member                   | View                         |
| RCM FMEA Analysis                 | View                         |
| Recommendation                    | View, Update, Insert, Delete |
| SIS Proof Test                    | View                         |
| SIS Proof Test Template           | View                         |
| Relationship Families             |                              |
| Has Asset Strategy                | View, Update, Insert, Delete |
| Has Associated Recommendation     | View, Update, Insert, Delete |
| Has Consolidated Recommendations  | View, Update, Insert, Delete |
| Has Driving Recommendation        | View, Update, Insert, Delete |
| Has Recommendations               | View, Update, Insert, Delete |
| Has RMC FMEA Recommendation       | View, Update, Insert, Delete |
| Has Strategy                      | View, Update, Insert, Delete |
| Has Superseded Recommendations    | View, Update, Insert, Delete |
| Is RCM FMEA Asset                 | View, Update, Insert, Delete |
| Production Event Has RCA Analysis | View                         |
| RCA Analysis Relationships        | View                         |

## About Identifying Equipment and Locations

Recommendation records can be linked to multiple predecessor records that belong to different families. For example, an RBI Recommendation record could be linked to an Equipment record and an RBI Criticality Analysis record.

When you promote a Recommendation record that is linked to multiple predecessor records to an Action record, the Meridium APM system must find the predecessor record that identifies an *equipment or location* so that the Recommendation record can be promoted and the Asset Strategy record can be linked to the appropriate Equipment or Functional Location record.

# About the Equipment Asset Query and Location Asset Query

To identify the Equipment or Functional Location record that will be used to complete an operation, the Meridium APM system runs the following queries, which are stored in the Catalog folder \\Public\Meridium\Modules\Core\Queries:

- Equipment Asset Query: After providing a prompt for an Entity Key, the Equipment Asset Query returns the record with the provided Entity Key. In the baseline Meridium APM database, the query returns records in the Equipment family.
- Location Asset Query: After providing a prompt for an Entity Key, the Location Asset Query returns the record with the provided Entity Key. In the baseline Meridium APM database, the query returns records in the Functional Location family.

The Equipment Asset Query is always run first. If it returns a record, that record is assumed to be the correct predecessor record, and the Location Asset Query is not run. This means that if a Recommendation record is linked to an Equipment record *and* a Functional Location record, the Equipment record will always be assumed to be the correct predecessor record.

You will need to modify the baseline queries *only* if your Recommendation records are linked to records in a family other than the Equipment family or the Functional Location family. When you modify the queries, keep in mind that they must contain the Entity Key field from the source family whose records you want to return. A prompt must exist on the Entity Key field, but the prompt can be a simple prompt with no valid values.

Both of these queries should query at the *highest* level necessary to include all equipment or location subfamilies. This means that if *all* of your customer-defined equipment and location families are structured in a hierarchy under a single parent family, such as *Asset*, you should modify *only* the Equipment Asset Query to include this parent family. In this case, the Location Asset Query will never be run because all customer-defined equipment and location records will be returned by the Equipment Asset Query.

#### When These Queries are Run

The Equipment Asset Query and Location Asset Query are not meant to be run on their own. Instead, the Meridium APM system runs these queries when you promote a Recommendation record to an Action record.

When these queries are run, the Meridium APM system supplies the prompt with the Entity Keys of the predecessor records that are linked to the selected Recommendation record using the following workflow.

- The Meridium APM system first runs the Equipment Asset Query. If any of the predecessor Entity Keys identify a record that belongs to the Equipment Asset Query's source family, the Asset Strategy record will be linked to the record that is returned by the query.
- If none of the predecessor Entity Keys identify a record that belongs to the Equipment Asset Query's source family, the Meridium APM system runs the Location Asset Query. If any of the Entity Keys identify a record that belongs to this query source's family, the Asset Strategy record will be linked to the record that is returned by this query.
- If none of the predecessor Entity Keys identify a record that belongs to the Location Asset Query's source family, the Recommendation record will be promoted to an Action record, but the Asset Strategy will not be linked to an Equipment or Functional Location record.

For example, suppose a Recommendation record is linked to the Equipment record *HX-112* and the RBI Criticality Analysis record *Analysis 101*. If you promote that Recommendation record to an Action record, the Meridium APM system will:

- Identify the Entity Key of the Equipment record HX-112 and the RBI Criticality Analysis record Analysis 101.
- Supply these Entity Keys to the prompt in the Equipment Asset Query.
- Identify the record that is returned by the query. Because the source family is the Equipment family, the Equipment record *HX-112* will be returned by the query.
- Link the new Asset Strategy record to the Equipment record HX-112.

## Aspects of the Recommendation Management Page

The Recommendation Management page is divided into the following areas:

- Recommendation Management workspace: The area that allows you to view a list of Recommendation records.
- Task menus: Menus that provide specific functionality. The following task menus are available: <u>Recommendation Tasks menu</u>, <u>Common Tasks menu</u>, and <u>Associated Pages</u> menu.

#### **Recommendation Management Workspace**

The **Recommendation Management** workspace on the **Recommendation Management** page contains a grid that displays a list of Recommendation records. The content of the grid is controlled by the <u>query that was used to access the **Recommendation Management** page</u>. The following image shows an example of the **Recommendation Management** workspace.

| Recommendation Management                                                        |                    |                     |                                     |                                                  |  |  |
|----------------------------------------------------------------------------------|--------------------|---------------------|-------------------------------------|--------------------------------------------------|--|--|
| Drag a column header here to group by that column                                |                    |                     |                                     |                                                  |  |  |
| Current State                                                                    | Recommendation ID  | Recommendation Type | Recommendation Headline             | Recommendation Description                       |  |  |
| Proposed                                                                         | <u>2-1-1-2-1-1</u> | RCM                 | No scheduled maintenance            | No scheduled maintenance required                |  |  |
| 🐕 Proposed                                                                       | 2-2-1-3-1-1        | RCM                 | Standby pump test                   | After Unit Stabilization, start the Standby Pump |  |  |
| 🐕 Proposed                                                                       | <u>2-1-1-1-1</u>   | RCM                 | Thermography on motor               | Thermography - See Power supply analysis         |  |  |
| 🐕 Proposed                                                                       | <u>2-2-1-2-1-1</u> | RCM                 | Visual Seal Inspection              | Run Pump up for 1 hour min to achieve            |  |  |
| 🐕 Proposed                                                                       | <u>2-2-1-1-1</u>   | RCM                 | Vibration Inspection                | Perform Vibration Monitoring as part of monthly  |  |  |
| 🏇 Proposed                                                                       | <u>2-1-1-3-1-1</u> | RCM                 | Thermography on motor               | Thermography - See Power supply analysis         |  |  |
| 🐉 Pending                                                                        | REC-21             | RELIABILITY         | Increase Holding Level              | Increase Holding Level from 1 to 2               |  |  |
| 🏇 Pending                                                                        | REC-41             | RCA                 | Upgrade Cleaning Procedure          | Upgrade Cleaning Procedure to incorporate        |  |  |
| 🎓 Pending                                                                        | REC-42             | RCA                 | Improve Water Treatment for Process | Improve Water Treatment for Process to           |  |  |
| 王 🚯 Consolidated                                                                 | <u>3-1-1-1</u>     | FMEA                | Vibration Analysis                  | Perform vibration analysis on pump bearings.     |  |  |
| 🛨 🚯 Consolidated                                                                 | <u>3-1-1-1-2</u>   | FMEA                | Overhaul                            | Perform complete overhaul of pump to inspect     |  |  |
| 🕂 🚸 Consolidated                                                                 | <u>3-1-2-1-1</u>   | FMEA                | Operational Check                   | Check casing gaskets and connections for signs 💌 |  |  |
| 🛨 🚯 Consolidated                                                                 | <u>3-1-2-1-2</u>   | FMEA                | Overhaul                            | Perform complete overhaul of pump to inspect     |  |  |
| 🕂 🚯 Consolidated                                                                 | <u>3-1-3-1-1</u>   | FMEA                | Operational Check                   | Check and record pump flow and pressure          |  |  |
| 🕂 🙏 Accepted by ASM                                                              | <u>3-1-4-1-1</u>   | FMEA                | Lube Analysis                       | Perform Lubrication analysis on pump bearings.   |  |  |
| 🛨 🔔 Accepted by ASM                                                              | <u>3-1-5-1-1</u>   | FMEA                | Inspect Coupling                    | Inspect, check alignment and lubricate (where    |  |  |
| 🖽 🔔 Accepted by ASM                                                              | <u>3-1-5-1-2</u>   | FMEA                | Replace or Rebuild Coupling         | Change coupling elastomers or replace coupling   |  |  |
| 王 🚯 Consolidated                                                                 | <u>3-1-5-1-3</u>   | FMEA                | Vibration Analysis                  | Perform vibration analysis on pump bearings.     |  |  |
| 🖽 🔔 Accepted by ASM                                                              | <u>3-1-6-1-1</u>   | FMEA                | Motor Test                          | Test motor current and inspect.                  |  |  |
| 🖽 🚯 Consolidated                                                                 | <u>3-1-7-1-1</u>   | FMEA                | Overhaul                            | Perform complete overhaul of pump to inspect     |  |  |
| 🖽 🚯 Consolidated                                                                 | <u>3-1-7-1-2</u>   | FMEA                | Vibration Analysis                  | Perform vibration analysis on pump bearings.     |  |  |
| Consolidated                                                                     | 3-1-8-1-1          | FMEA                | Operational Check                   | Check and record pump flow and pressure.         |  |  |
| age: 1 of 1 253 records found «« First « Previous Next » Last »» Page Size: 1000 |                    |                     |                                     |                                                  |  |  |

If the **Recommendation Management** workspace is displaying the results of the baseline Available Recommendations query, the following columns are displayed in the grid:

- Current State
- Recommendation ID
- Recommendation Type
- Recommendation Headline
- Recommendation Description
- Asset ID
- Analysis ID

As with all grids, you can customize the appearance of the grid(e.g., sort the results).
**CE Hint:** If you apply a filter to the grid using the **Recommendation Type** column, keep in mind that this column displays the value in the Recommendation Type field. It does not represent the Recommendation family. For example, the *Meridium APM General Recommendation* family contains Recommendation records where the Recommendation Type is *General*. Other Recommendation records might also have the same Recommendation Type value. In other words, you cannot necessarily use the Recommendation Type value to return a list of Recommendation records that belong to a certain family.

## **Queries Used by Recommendation Management**

The Recommendation Management tool lets you manage Recommendation records. The main interface of the Recommendation Management tool is the <u>Recommendation Management</u> page, which contains a grid that displays a list of Recommendation records. The content of the grid is controlled by the query that was used to access the **Recommendation Management** page.

When you access the Recommendation Management page from the Go To menu, the results of the Available Recommendations query are displayed in the grid in the Recommendation Management workspace. The Available Recommendations query is stored in the Catalog folder //Public/Meridium APM/Modules/Recommendation Manager/Queries. By default, the Available Recommendations query returns a list of records belonging to the Recommendation family or any of its subfamilies. If desired, you can customize the Available Recommendations query to modify the results that are displayed. You should not, however, delete this query or change its name. Doing so will cause the Recommendation Management tool to be inaccessible from the Go To menu.

**Note:** As with all baseline queries, a copy of the Available Recommendations query is also stored in the Catalog folder //Baseline/Meridium APM/Modules/Recommendation Manager/Queries. When you access Recommendation Management from the **Go To** menu, however, the Meridium APM system runs the query from the *Public* folder.

Other queries are used to return results when the Recommendation Management page is accessed from other places in the Meridium APM Framework application. For example, when you access Recommendation Management from an RCM Analysis, the Meridium APM system runs the *Recommendation Review* query that has been configured for RCM. For details on the queries that are used when Recommendation Management is accessed from other locations in the Meridium APM Framework application, see the documentation for that module.

Note also that you can customize the content of the **Recommendation Management** workspace by creating a custom query and then building a URL to access the **Recommendation Management** page using that query.

If you access the **Recommendation Management** page using a query that contains a prompt, the prompt will appear at the top of the page instead of in a separate dialog box.

**Note:** In the Catalog folder //Public/Meridium APM/Modules/Recommendation Manager/Queries, you will also see the Supersede query. This query is not used, however, by the Recommendation Management feature.

## **Recommendation Tasks Menu**

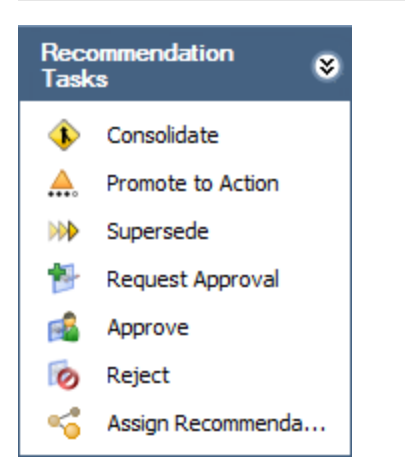

The **Recommendation Tasks** menu on the **Recommendation Management** page displays links that allow you to perform operations against a Recommendation record or set of Recommendation records. The links that are available depend upon the State Configuration that is defined for the Recommendation family and the current state of the selected Recommendation record(s).

For example, in the baseline State Configuration that is defined for the Recommendation family, the state of a Recommendation record can be changed from Pending to Rejected via the *Reject* operation. So, if you select a Pending Recommendation record in the grid on the **Recommendation Management** page, the **Recommendation Tasks** menu will contain the **Reject** link.

**Note:** If you are not allowed to perform an operation on a Recommendation record due to the limitations that are imposed by the State Configuration, when you select the row containing that Recommendation record, the link corresponding to that operation will be disabled.

In addition to containing links representing operations, the **Recommendation Tasks** menu always contains the **Assign Recommendations** link, which you can click to access the **State Assignments** window, where you can <u>manage the Security Users that are assigned to states for all of the selected Recommendation records</u>. Note that this link is enabled only when you select multiple Recommendation records that belong to the same family in the grid in the **Recommendation Management** workspace.

## Common Tasks Menu

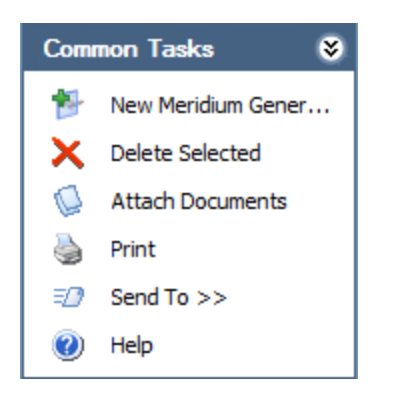

The **Common Tasks** menu on the **Recommendation Management** page contains the following links:

- New Meridium Recommendation: Displays a blank Meridium General Recommendation datasheet, where you can create a new Meridium APM General Recommendation record.
- Delete Selected: After asking for confirmation, <u>deletes the selected Recommendation</u>
  records.
- Attach Documents: Displays the Reference Documents window, where you can manage the Reference Document records that are linked to the selected Recommendation record. This link is enabled only when a single Recommendation record is selected in the grid.

**Note:** If you click this link after selecting a row containing a record that belongs to a family that is not related to the Reference Document family through the Has Reference Documents relationship, a message appears, indicating that the relationship definition is missing.

- Print: Displays Preview window, from which you can print the query results that you are currently viewing.
- Send To: Displays a submenu with options that let you .
- Help: Displays the context-sensitive Help topic for the Recommendation Management page.

## **Associated Pages Menu**

The **Associated Pages** menu on the **Recommendation Management** page displays the links that have been defined for the family of the record that is currently selected in the grid. Note that if you select records that belong to different families, the menu displays the links that are defined for the family of the *last* record that you selected.

# Creating a Meridium General Recommendation Record

Only *Meridium General Recommendation* records can be created via Recommendation Management. Other types of Recommendation records can be created via the Record Manager or from the appropriate module. The following instructions provide details on creating a new Meridium APM General Recommendation record in Recommendation Management.

#### To create a new Meridium General Recommendation record:

- 1. In the Meridium APM Framework, access the Recommendation Management page.
- 2. On the Common Tasks menu, click the New Recommendation link.

A new Meridium APM General Recommendation datasheet appears.

| EC-1424 (new Meridium General Recommendation)  |                              |               |  |  |  |
|------------------------------------------------|------------------------------|---------------|--|--|--|
| REC-1424 (new Meridium General Recommendation) |                              |               |  |  |  |
|                                                |                              |               |  |  |  |
| Datasheet Meridium General Reco                | mmendation 🔽 🔞 🔓 🥵 🗶 🕛 🏐 😒 🥰 | Operations >> |  |  |  |
| General Information                            |                              |               |  |  |  |
| [                                              | Value(s)                     |               |  |  |  |
| Recommendation ID                              | REC-1424                     |               |  |  |  |
| Recommendation Headline                        |                              |               |  |  |  |
| Recommendation Description                     |                              |               |  |  |  |
| Recommendation Basis                           |                              |               |  |  |  |
| Asset ID                                       |                              | •••           |  |  |  |
| Technical Number                               |                              |               |  |  |  |
| Function ID                                    |                              |               |  |  |  |
| Required Equipment Status                      |                              |               |  |  |  |
| Business Impact                                |                              |               |  |  |  |
| Target Completion Date                         |                              |               |  |  |  |
| Mandatory Date                                 |                              |               |  |  |  |
| Recommendation Priority                        |                              |               |  |  |  |
| Author Name                                    | Duncan, Amy   aduncan        |               |  |  |  |
| Create Work Request?                           |                              |               |  |  |  |
| Work Request Reference                         |                              |               |  |  |  |
| Work Request Equipment                         |                              |               |  |  |  |
| Work Request Functional Lo                     |                              |               |  |  |  |
| Implemented Date                               |                              |               |  |  |  |
|                                                |                              |               |  |  |  |
| <u></u>                                        | F                            |               |  |  |  |
|                                                | L                            | OK Cancel     |  |  |  |

3. If you want to link the Meridium General Recommendation record to an Equipment or Functional Location record, to the right of the **Asset ID** cell, click the ... button. Otherwise, skip to step 7.

The Find Items window appears.

- 4. Perform a search to locate the desired Equipment or Functional Location record. You can perform a Simple Search or an Advanced Search.
- 5. In the list of search results, select the row containing the desired Equipment or Functional Location record, and click the **Open** button.

The **Find Items** window closes, and your cursor appears in the **Asset ID** cell on the Meridium General Recommendation datasheet.

6. Navigate to a different field.

The **Asset ID** cell is populated with the Record ID from the Equipment or Functional Location record you selected on the **Find Items** window.

- 7. Provide values in each of the fields that appear on the datasheet. Be sure to complete any required fields. Note that in the baseline Meridium APM implementation, the Target Completion Date is required.
- 8. Click OK.

The Meridium General Recommendation record is created and saved to the database.

# Opening a Recommendation Record in the Record Manager

The baseline Available Recommendations query contains the Recommendation ID field, which is configured to appear in the Recommendation Management grid as a hyperlink that provides access to the Record Manager.

Note: If you make changes to the Recommendation record in the Record Manager, you should return to the **Recommendation Management** page using your original point of access (e.g., the **Go To** menu). Clicking the **Back** button will not cause the **Recommendation Management** page to be refreshed, and your changes will not be displayed or taken into account when you perform certain operations.

To open any Recommendation record in Record Manager while viewing the results of the Available Recommendations query:

• In the Meridium APM Framework, in the Recommendation Management grid, click the hyperlinked Recommendation ID of the record that you want to open.

The Record Manager appears, displaying the details of the selected record.

## Linking a Recommendation Record to a Reference Document Record

To link a Recommendation record to a Reference Document record:

- 1. In the Meridium APM Framework, in the Recommendation Management grid, select the row containing the Recommendation record that you want to link to a Reference Document record.
- 2. On the Common Tasks menu, click the Attach Documents link.

The **Reference Documents** window appears, where you can manage the Reference Document records that are linked to the selected Recommendation record.

3. Use the **Reference Documents** window to link the Recommendation record to the desired Reference Document record.

## Managing State Assignments for Multiple Recommendation Records

If desired, instead of assigning Security Users to states for *individual* Recommendation records one at a time via the Record Manager, in Recommendation Management, you can select multiple Recommendation records belonging to the same Recommendation family and manage the Security Users that are assigned to states for *all* of those records. The selections that you make will be applied to all of the selected Recommendation records.

For example, if your database contains ten Inspection Recommendation records, you might want to assign John Smith to the Consolidated state for all ten of those records. Instead of using the Record Manager to open each record one at a time and assign John Smith to the Consolidated state for each one, using Recommendation Management, you can select all ten Inspection Recommendation records and then use the **State Assignments** window to assign John Smith to the Consolidated state for all of those records.

#### To manage state assignments for multiple Recommendation records at one time:

- 1. In the Meridium APM Framework, in the Recommendation Management grid, select the rows containing the records for which you want to assign Security Users to states. For example, if you wanted to assign John Smith to the Consolidated state for ten Inspection Recommendation records, you would need to select the rows containing those ten Inspection Recommendation records.
- 2. On the Recommendation Tasks menu, click the Assign Recommendations link.

**Note:** This link is enabled only if you selected multiple Recommendation records that belong to the same family and if the State Configuration for that family is configured to show the states on the datasheet.

The State Assignments window appears.

| 😮 s               | State Assignments        |                             |  |  |  |  |
|-------------------|--------------------------|-----------------------------|--|--|--|--|
|                   | Manage State Assignments |                             |  |  |  |  |
| State Assignments |                          |                             |  |  |  |  |
|                   | State                    | Assignee                    |  |  |  |  |
|                   | Proposed                 | Administrator, Meridium 📃 💌 |  |  |  |  |
|                   | Consolidated             |                             |  |  |  |  |
|                   | Superseded               |                             |  |  |  |  |
|                   | Accepted by ASM          |                             |  |  |  |  |
|                   | Approved                 |                             |  |  |  |  |
|                   | Rejected                 |                             |  |  |  |  |
|                   | Implemented              |                             |  |  |  |  |
|                   | Pending Approval         |                             |  |  |  |  |
|                   |                          |                             |  |  |  |  |
| OK Cancel Help    |                          |                             |  |  |  |  |

3. In the grid, in the row representing the state to which you want to assign a Security User, in the **Assignee** cell, select the Security User that you want to assign to that state. Using the previous example, if you wanted to assign John Smith to the Consolidated state, in the row containing the Consolidated state, in the **Assignee** list, you would select *John Smith*.

**Note:** Your selection on this window will *override* any state assignments that already exist for the selected Recommendation records. For example, if Bob Jones is already assigned to the Consolidated state for a Recommendation record but you assign John Smith to the Consolidated state for that Recommendation record using this window, Bob Jones will be removed as the assignee, and John Smith will be assigned to the Consolidated.

- 4. Repeat step three for all states to which you want to assign a Security User for the selected Recommendation records.
- 5. When you are finished assigning Security Users to states for the selected Recommendation records, click **OK**.

The selected Security Users are assigned to the designated states, and the Recommendation Management grid returns to focus.

## **Scheduling Recommendation Alert Emails**

When you create a Recommendation record in some Recommendation families, you can also schedule an alert email message to be sent to the person responsible for ensuring that the recommendation is implemented. Before a recommendation alert email can be sent, the value in the Status field should be *Approved* or *In Progress*. If you complete the necessary fields on the **Alert** tab and the value in the Status field of the RCA Recommendation record is *Approved* or *In Progress*, the following items are created:

- An Alert record.
- A scheduled item in the Schedule Manager.
- An email message, which is sent to the specified recipient(s) according to the schedule defined on the **Alert** tab. The user whose name appears in the Assigned To field (usually on the **General Information** tab of the datasheet) will receive the email message.

For example, on January 5, 2009, you specify to send an email message to Jane Doe one day before the Target Completion Date, which is January 29, 2009. The Alert record and scheduled item would be created on January 5, 2009, but the email message would not be sent until January 28, 2009.

## To schedule an alert email message to be sent to the person responsible for implementing a recommendation:

- 1. In the Meridium APM Framework, <u>access the Recommendation record</u> for which you want to schedule an alert email message.
- 2. Click the Alert tab.

The <u>Alert tab</u> appears. The following image shows the Alert tab on the RCA Recommendation datasheet.

| New PROACT Recommendation          |             |  |  |  |  |
|------------------------------------|-------------|--|--|--|--|
| Datasheet RCA Recommendation       |             |  |  |  |  |
| General Information Alert          |             |  |  |  |  |
|                                    | Value(s)    |  |  |  |  |
| Alert Responsible Party When Due?  |             |  |  |  |  |
| Days Before Due Date to be Alerted |             |  |  |  |  |
| Frequency of Alert After Due Date  |             |  |  |  |  |
| Implementation Alert Text          | · · · · · · |  |  |  |  |
| Reevaluate?                        |             |  |  |  |  |
| Reevaluation Date                  |             |  |  |  |  |
| Reevaluation Alert List            |             |  |  |  |  |
| Reevaluation Alert Body Text       | · · · · · · |  |  |  |  |

3. Select the check box in the Alert Responsible Party When Due field, and click in another field on the datasheet.

The following fields become enabled and are required:

- Days Before Due Date to be Alerted
- Frequency of Alert After Due Date

- 4. In the **Days Before Due Date to be Alerted** text box, specify the *number* of days before the value that appears in the Target Completion Date field (usually on the **General Information** tab) that you want the alert email message to be sent.
- 5. In the Frequency of Alert After Due Date list, select one of the following values:
  - Never: Indicates that additional emails will not be sent after the due date has passed.
  - Daily: Indicates that an email will be sent every day after the due date has passed.
  - Monthly: Indicates that an email message will be sent once a month after the due date has passed.
  - Yearly: Indicates that an email message will be sent once a year after the due date has passed.
- 6. If you want to send an email message suggesting a reevaluation of the recommendation, select the **Reevaluate** check box, and then click in another field on the datasheet.

The following fields become enabled and are required:

- Reevaluation Date
- Reevaluation Alert List
- Reevaluation Alert Body Text
- 7. In the Reevaluation Date list, select a date from the Calendar.
- 8. In the **Reevaluation Alert List** list, select the name(s) of the user(s) who should receive the reevaluate email message.
- 9. In the **Reevaluation Alert Body Text** text box, type the body of the reevaluation email as desired.
- 10. On the **Common Tasks** menu, click the **Save Recommendation** link.

The Recommendation record is saved to the database.

## **About Managing Recommendation States**

Each Recommendation family has its own State Configuration, which defines the applicable states for records in those families and the operations that allow you to transition the states of the records. The <u>Recommendation Tasks menu</u> in Recommendation Management allows you to perform operations on the selected Recommendation records based on the State Configuration that is defined for the family of the selected records.

While each Recommendation family has its own unique State Configuration, the following operations are common among most Recommendation families:

- Consolidate
- Supersede
- Unlink from Master
- Promote to Action

In addition to these operations, the following operations are also available for certain Recommendation families, as indicated in the following table.

| Operation         | Family                          |  |
|-------------------|---------------------------------|--|
| Review            | Meridium General Recommendation |  |
| Request Approval  | RBI Recommendation <sup>1</sup> |  |
| Approve           | RCM FMEA Recommendation         |  |
|                   | RBI Recommendation <sup>1</sup> |  |
| Implement         | RCM FMEA Recommendation         |  |
|                   | RBI Recommendation <sup>1</sup> |  |
| Mark Not Required | RBI Recommendation <sup>1</sup> |  |
| Rework            | RBI Recommendation <sup>1</sup> |  |
| Reject            | RCM FMEA Recommendation         |  |
|                   | RBI Recommendation <sup>1</sup> |  |
| Cancel            | Meridium General Recommendation |  |
|                   | RCM FMEA Recommendation         |  |
|                   | RBI Recommendation <sup>1</sup> |  |
| Archive           | RBI Recommendation <sup>1</sup> |  |

Note that *except* for the Review operation, all other operations are available only if ASM integration is not enabled for RBI (i.e., the **ASM Integration Enabled** check box is cleared on the **Administrative Tasks** page).

## **Reviewing Recommendations**

After a <u>Meridium General Recommendation record has been created</u>, it must be reviewed before any other operation can be performed against it. When you review a Meridium General Recommendation record, the record state is changed from *Created* to *Reviewed*.

#### To review a Meridium General Recommendation record:

- 1. In the Meridium APM Framework, access the Recommendation Management page.
- 2. In the list of Recommendation records, select the Meridium General Recommendation records that you want to review.

**CE Hint:** To perform the Review operation however, all the records that you select must be in the *Created* state.

3. On the Recommendation Tasks menu, click the Review link.

The state of the selected Recommendation record is set to *Reviewed*, and the Recommendation Management grid is refreshed.

## Performing the Consolidation Operation

If two or more Recommendation records contain similar information, you can consolidate them into a single Recommendation record. When you first perform the Consolidate operation, a new master Recommendation record will be created to store the consolidated information. The source Recommendation records will be transitioned to the *Consolidated* state and linked to the new master Recommendation record. After the master Recommendation exists, additional Recommendations can be consolidated into it. Any new source Recommendations will be transitioned into the Consolidated state.

Note: After an RBI Recommendation record is consolidated, it cannot be modified.

To consolidate multiple Recommendation records into a single master Recommendation record:

- 1. In the Meridium APM Framework, access the Recommendation Management page.
- 2. In the **Recommendation Management** grid, select the Recommendation records that you want to consolidate. Note that:
  - In the baseline Recommendation Management implementation, Recommendation records in the Reviewed or Pending state can be consolidated.
  - To be consolidated, the selected Recommendation records must be of the same Recommendation Type.
  - To consolidate RCM FMEA Recommendations, they must belong to the same RCM or FMEA Analysis.
- 3. On the **Recommendation Tasks** menu, click the **Consolidate** link.

The Consolidate Recommendations window appears.

| Consolida           | ate Recommendatio     | on | ns                                                         |   |
|---------------------|-----------------------|----|------------------------------------------------------------|---|
|                     |                       |    |                                                            |   |
| commendation Proper | rties                 | I. | Consolidated Properties for Master Recommendation CREC-985 |   |
| 🔴 Work Order N      | lumber 🛛 🔼 📥          |    |                                                            |   |
| REC-171             | REC-171               |    | Work Order Number:                                         |   |
| REC-170             | REC-170               |    | Work Request Reference:                                    |   |
| 🔴 Work Reques       | st Reference 🛛 🔺      |    |                                                            |   |
| REC-171             | REC-171               |    | Functional Location ID:                                    |   |
| REC-170             | REC-170               |    | Associated Reference:                                      |   |
| 🔴 Functional Lo     | ocation ID 🛛 🔼        |    |                                                            |   |
| REC-171             | REC-171               |    | Completed Date:                                            |   |
| REC-170             | REC-170 =             |    | Business Impact:                                           | - |
| Associated R        | eference 🔼            |    |                                                            |   |
| REC-171             | REC-171               |    | Recommendation Basis:                                      |   |
| REC-170             | REC-170               |    |                                                            |   |
| Completed D         | ate 🔼                 |    | Recommendation Description:                                |   |
| REC-171             | 6/19/2008 12:00:00 AM |    | Decommondation Drivity                                     |   |
| REC-170             | 6/14/2008 12:00:00 AM |    | Recommendation Prioricy:                                   |   |
| 🔴 Business Imp      | oact 🔼                |    | Mandatory Date:                                            | - |
| REC-171             | UNIT SHUTDOWN         |    | Taxaat Completion Dates                                    |   |
| REC-170             | SYSTEM SHUTDOWN       |    |                                                            |   |
| Recommenda          | ation Basis 🛛 🔼       |    |                                                            |   |
| REC-171             | REC-171               |    |                                                            |   |
| REC-170             | REC-170               |    |                                                            |   |
| Recommenda          | ation Description 🛛 🔄 |    |                                                            |   |
| REC-171             | REC-171               |    |                                                            |   |
| DEC 170             | 05/2.1.20             | 1  |                                                            |   |

4. For the first field in the list on the left, select the row containing the value that you want to use for the master Recommendation record.

When you select a row, a right-pointing arrow will appear to the right of that row.

5. Click the arrow to apply that value to the master Recommendation.

The value you selected appears in the corresponding field on the right side of the window. The list of values on the left collapses, and a green circle appears to the left of the field name to indicate that the field has been reconciled. If needed, you can click the down arrow to the right of field name to expand the list and choose a different value.

**CEHint:** Alternatively, you can copy values from the fields on the left and paste them into the fields on the right. Note that this option is available only for fields that are enabled on the right.

6. Repeat steps 4 and 5 for each field in the list on the left.

**Note:** Instead of selecting each field individually, you can select any Recommendation ID under any field header and click the **Merge All on Selected** to consolidate the Recommendations using the values from a single Recommendation. When you use this option, the values from all fields that are displayed will be copied from the selected source Recommendation into the master Recommendation.

7. When you are finished choosing values for the new Recommendation record, click OK.

The **Consolidate Recommendations** window closes, and the master Recommendation record is created or updated, as appropriate.

- If a new master Recommendation record is created, it is assigned the *Created* or *Pending* state, depending upon the type of Recommendations that you consolidated and the <u>State</u> <u>Configuration associated with the Recommendation family</u>. You can click the plus sign to the left of the master Recommendation to view the details of the associated Consolidated Recommendations.
- The source Recommendations are transitioned to the *Consolidated* state. When a Recommendation record is in the Consolidated state, you can click the plus sign to the left of that row to view information about the master Recommendation record.
- If the source Recommendation records are RCM FMEA Recommendation records, all fields on the RCM FMEA Recommendation datasheet become disabled except for the Comments field, which you can use to indicate the reason for the consolidation.

## Aspects of the Consolidate Recommendations Window

The **Consolidate Recommendations** window appears when you click the **Consolidate** link on the **Recommendations Tasks** menu on the **Recommendation Management** page.

The window is divided into the following sections:

- Recommendation Properties
- Consolidated Properties for Master Recommendation <Recommendation ID>, where <Recommendation ID> is the automatically generated ID of the master Recommendation record.

On the left side of the window, the **Recommendation Properties** section displays a list of fields from the selected Recommendation records that contain different values. If any of the values in a field are different between the selected Recommendation records, the values from each selected Recommendation record will be displayed. The Recommendation ID appears to the left of each value to identify the Recommendation record that contains that value.

Any fields that are not included in the list on the left either contain matching values among all the selected Recommendation records or are empty within the selected source Recommendation records. For any field that is not displayed, the master Recommendation record will be populated with the matching value or a null value from the source Recommendation records, as appropriate.

Below the Recommendation Properties section is a button labeled either:

- Merge All on Selected (if you have not yet moved any field values from the Recommendation Properties section to the Consolidated Properties section)
  - -or-
- Merge Remaining on Selected (if you have already moved a field value from the Recommendation Properties section to the Consolidated Properties section)

This button is enabled when you select a row in the **Recommendation Properties** section. If you click this button, all remaining empty fields in the master Recommendation record will inherit values from the Recommendation record that is selected in the **Recommendation Properties** section.

On the right side of the window, the **Consolidated Properties** section displays the values that will be used in the master Recommendation record that will be created after you click **OK**.

## **Superseding Recommendations**

If two Recommendations exist where one takes precedence over the other, you can override one with another. For example, while a given Recommendation may be valid, it may become obsolete if another Recommendation is implemented. In this case, you could supersede the obsolete Recommendation with the one that you plan to implement.

**Note:** After an RBI Recommendation record is superseded, all fields are disabled except for Superseded by Recommendation Number.

#### To supersede one Recommendation with another Recommendation record:

- 1. In the Meridium APM Framework, access the Recommendation Management page.
- In the grid, select all the Recommendation records that will be involved in the Supersede operation, including the Recommendation that will become the master and the Recommendation records that it will supersede.

**Note:** To perform the Supersede operation, you must select Recommendation records that belong to the same family.

3. On the **Recommendation Tasks** menu, click the **Supersede** link.

The **Supersede Recommendations** window appears, displaying all the Recommendation records that you selected in step 2.

- 4. In the list of Recommendations, select the one that you want to become the master Recommendation.
- 5. Click OK.

The Supersede Recommendations window closes, revealing the Recommendation Management page.

- The master Recommendation record is assigned the *Created* or *Pending* state, depending upon the type of Recommendations you superseded and the <u>State Configuration associated with the Recommendation family</u>. You can click the plus sign to the left of the master Recommendation to view the details of the associated superseded Recommendations.
- The Recommendation records that were superseded by the master Recommendation are assigned the *Superseded* state. When a Recommendation record is in the superseded state, you can click the plus sign to the left of that row to view information about the master Recommendation record.

## Unlinking a Recommendation from the Master Recommendation

When you <u>consolidate</u> or <u>supersede</u> Recommendations, the original Recommendation records are transitioned to the Consolidated or Superseded state, as appropriate, and linked to a master Recommendation record. If needed, you can undo these operations by unlinking the source Recommendation records from the master Recommendation record.

**Note:** You cannot unlink a Recommendation record from a master Recommendation record that has been promoted to an Action.

#### To unlink a Recommendation record from the master Recommendation record:

- 1. In the Meridium APM Framework, access the Recommendation Management page.
- 2. In the Recommendation Management grid, select one or more Recommendation records in the Consolidated or Superseded state.

**Note:** You can select multiple Consolidated Recommendation records or multiple superseded Recommendation records, but you cannot select a combination of Consolidated and Superseded Recommendation records.

3. On the **Recommendation Tasks** menu, click the **Unlink from Master** link.

The link is broken between the master Recommendation record and the Recommendation records that you selected. Note that:

- The records that you selected in step 2 are assigned the *Created* or *Pending* state, depending upon the type of Recommendations you selected and the <u>State Configuration associated</u> with the Recommendation family.
- If the master Recommendation resulted from *consolidating* Recommendation records, if you unlink it from ALL of its associated consolidated Recommendation records, the master Recommendation is deleted from the database.
- If the master Recommendation resulted from *superseding* Recommendation record, if you unlink it from ALL of its associated superceded Recommendation records, the master Recommendation record is not deleted from the database, and it is set back to the sate that was assigned to it before you performed the unlink operation.

# When the Recommendation is Linked to an Equipment or Functional Record

When you <u>create a new Meridium General Recommendation record</u>, you have the option of linking it to an Equipment or Functional Location record. Similarly, Recommendation records that originate in other modules may be linked to an Equipment or Functional Location record. Recommendation records that are linked to Equipment or Functional Location records can be promoted to Action records that are, in turn, associated with Asset Strategies. When you perform the Promote to Action operation on a Recommendation record that is linked to an Equipment or Functional Location record, note that:

- If an Asset Strategy already exists for the Equipment or Functional Location record, a new Action record will be created and linked to the existing Asset Strategy.
- If an Asset Strategy does not already exist for the Equipment or Functional Location record, you will be prompted to create a new Asset Strategy that will serve as the root record of the new Action record.

Note that this functionality is available in Recommendation Management only if ASM is active. This functionality will work properly only if the necessary ASM relationships have been configured for the Equipment and Functional Location family.

**Note:** You cannot promote RBI Recommendation records to Action records. If you want to integrate RBI Recommendation records with ASM, you will need to use the RBI workflow to promote the associated Equipment or Functional Location record to ASM.

To promote a Recommendation record to an Action record when it is linked to an Equipment or Functional Location record:

- 1. In the Meridium APM Framework, access the Recommendation Management page.
- 2. In the Recommendation Management grid, select one or more Recommendation records that you want to promote to Action records.

**Note:** You can select multiple Recommendations to promote in a single operation, but they must be associated with the same Equipment or Functional Location record or <u>no</u> Equipment or Functional Location record.

- 3. On the Recommendation Tasks menu, click the Promote to Action link.
  - If an Asset Strategy does not already exist for the Equipment or Functional Location record, an error message is displayed indicating that one will be created. If this message appears, click the Yes button. The ASM - Asset Strategy Actions page appears, displaying the new Asset Strategy and Action.
  - If an Asset Strategy already exists for the Equipment or Functional Location record, the ASM Manage Recommendation to Action Links page appears.

After the Promote to Action operation is complete, the Recommendation records that you selected in step 2 are assigned the *Accepted by ASM* state. When a Recommendation

record is in the Accepted by ASM state, you can click the plus sign to the left of that row to view information about the associated Asset Strategy.

## When the Recommendation is not Linked to an Equipment or Functional Location Record

If a Recommendation record is not linked to an Equipment or Functional Location record, you can still promote that Recommendation to an Action record, but you will first need to identify an Equipment or Functional Location and create an Asset Strategy for it.

**Note:** You cannot promote RBI Recommendation records to Action records. If you want to integrate RBI Recommendation records with ASM, you will need to use the RBI workflow to promote the associated Equipment or Functional Location record to ASM.

#### To promote a Recommendation record to an Action record when it is not linked to an Equipment or Functional Location record:

- 1. In the Meridium APM Framework, access the Recommendation Management page.
- 2. In the Recommendation Management grid, select one or more Recommendation records that you want to promote to Action records.

**Note:** If you select multiple Recommendations, you will need to link them to the same Equipment or Functional Location record.

3. On the Recommendation Tasks menu, click the Promote to Action link.

A message appears indicating that the Recommendation is not associated with an Equipment or Functional Location record.

- 4. If you want to create a new Asset Strategy, click the **Yes** button to display a blank Asset Strategy datasheet.
  - a. On the Main tab, supply at least the Strategy ID and any other optional information.
  - b. On the **Asset** tab, click the <u>•••</u> button to the right of the **Asset Name** cell, and find the desired Equipment or Functional Location record.
  - c. After you have finished providing all the desired information, click OK.

The ASM - Asset Strategy Actions page appears

-or-

If you want to search for an existing Asset Strategy, click the **No** button to display the **Find Items** window.

- a. Perform a search to locate the desired Asset Strategy.
- b. In the list of results, select the desired Asset Strategy, and click OK.

The ASM - Manage Recommendation to Action Links page appears.

After the Promote to Action operation is complete, the Recommendation records that you selected in step 2 are assigned the *Accepted by ASM* state. When a Recommendation

record is in the Accepted by ASM state, you can click the plus sign to the left of that row to view information about the associated Asset Strategy. ASM.chm::/About\_Action\_Records.htm

# Values Mapped from Recommendation Fields to Action Fields

When you promote a Recommendation record to an Action record, several values in the Recommendation record are used to populate fields in the Action record. The following table describes these field mappings.

| Recommendation Field                    | Action Field               |
|-----------------------------------------|----------------------------|
| Recommendation Basis                    | Action Basis               |
| Recommendation Headline                 | Name                       |
| Recommendation Description              | Description                |
| Action Type <sup>1</sup>                | Action Type                |
| Interval <sup>1</sup>                   | Interval                   |
| Interval Units <sup>1</sup>             | Interval Units             |
| Nonrecurring <sup>1</sup>               | Nonrecurring               |
| Performance Interval <sup>1</sup>       | Performance Interval       |
| Performance Interval Units <sup>1</sup> | Performance Interval Units |
| Estimated Cost <sup>1</sup>             | Cost                       |
| Estimated Cost Basis <sup>1</sup>       | Cost Basis                 |
| Recommended Resource <sup>1</sup>       | Recommended Resource       |
| Target Completion Date                  | Target Completion Date     |

## Requesting Approval for a Recommendation

Using the baseline Recommendation Management implementation, an RBI Recommendation record can be requested for approval from the Proposed state if ASM integration is disabled for RBI (i.e., the **ASM Integration Enabled** check box is cleared on the **Administrative Tasks** page).

Note: After an RBI Recommendation record is set to Pending Approval, it cannot be modified.

#### To request approval for an RBI Recommendation:

- 1. In the Meridium APM Framework, access the Recommendation Management page.
- 2. In the Recommendation Management grid, select any RBI Recommendation that is in the Proposed state.
- 3. On the Recommendation Tasks menu, click the Request Approval link.

The selected Recommendation record is transitioned to the Pending Approval state.

## Approving a Recommendation

When approving Recommendations, note that:

- Using the baseline Recommendation Management implementation, an RCM FMEA Recommendation record can be approved from the Pending state.
- An RBI Recommendation can be approved from the Pending Approval state if ASM integration is *disabled* for RBI (i.e., the **ASM Integration Enabled** check box is cleared on the **Administrative Tasks** page).
- After an RBI Recommendation record is approved, it cannot be modified.

#### To approve a Recommendation:

- 1. In the Meridium APM Framework, access the Recommendation Management page.
- 2. In the Recommendation Management grid:
  - Select any RCM FMEA Recommendation record that is in the Pending state.

-or-

- Select any RBI Recommendation record that is in the Pending Approval state.
- 3. On the **Recommendation Tasks** menu, click the **Approve** link.

The selected Recommendation record is transitioned to the Approved state. From here, the Recommendation record can be <u>implemented</u>.

## Implementing a Recommendation

Using the baseline Recommendation Management implementation, RCM FMEA Recommendation records and RBI Recommendation records can be implemented from the Approved state. Note that:

- You can implement an RBI Recommendation only if ASM integration is disabled for RBI (i.e., the **ASM Integration Enabled** check box is cleared on the **Administrative Tasks** page).
- After an RBI Recommendation record is implemented, it cannot be modified.

#### To implement a Recommendation:

- 1. In the Meridium APM Framework, access the Recommendation Management page.
- 2. In the Recommendation Management grid, select any RCM FMEA Recommendation or RBI Recommendation record that is in the Approved state.
- 3. On the **Recommendation Tasks** menu, click the **Implement** link.

The selected Recommendation record is transitioned to the Implemented state.

## Marking a Recommendation as Not Required

Using the baseline Recommendation Management implementation, an RBI Recommendation record can be marked as not required from the Proposed state.

Note: After an RBI Recommendation record is set to Not Required, it cannot be modified.

To mark an RBI Recommendation as Not Required:

- 1. In the Meridium APM Framework, access the Recommendation Management page.
- 2. In the Recommendation Management grid, select any RBI Recommendation record that is in the Proposed state.
- 3. On the Recommendation Tasks menu, click the Mark Not Required link.

The selected RBI Recommendation record is transitioned to the Not Required state.

## **Reworking a Recommendation**

Using the baseline Recommendation Management implementation, an RBI Recommendation record can be reworked from the Approved state if ASM integration is disabled for RBI (i.e., the **ASM Integration Enabled** check box is cleared on the **Administrative Tasks** page).

#### To rework an RBI Recommendation:

- 1. In the Meridium APM Framework, access the Recommendation Management page.
- 2. In the Recommendation Management grid, select any RBI Recommendation record that is in the Approved state.
- 3. On the **Recommendation Tasks** menu, click the **Rework** link.

The selected RBI Recommendation record is transitioned to the Proposed state.

## **Rejecting a Recommendation**

Using the baseline Recommendation Management implementation.

- An RCM FMEA Recommendation record can be rejected from the Pending state.
- An RBI Recommendation record can be rejected from the Proposed state or the Approved state if ASM integration is not enabled for RBI (i.e., the **ASM Integration Enabled** check box is cleared on the **Administrative Tasks** page).
- After an RBI Recommendation record is rejected, it cannot be modified.

#### To reject a Recommendation:

- 1. In the Meridium APM Framework, access the Recommendation Management page.
- 2. In the Recommendation Management grid:
  - Select any RCM FMEA Recommendation record that is in the Pending state.

-or-

- Select any RBI Recommendation that is in the Proposed state or the Rejected state.
- 3. On the **Recommendation Tasks** menu, click the **Reject** link.

The selected Recommendation record is transitioned to the Rejected state.

## **Canceling a Recommendation**

Using the baseline Recommendation Management implementation.

- A Meridium General Recommendation record can be cancelled from the Reviewed state.
- An RBI Recommendation record can be cancelled from the Implemented state if ASM integration is disabled for RBI (i.e., the **ASM Integration Enabled** check box is cleared on the **Administrative Tasks** page).
- After an RBI Recommendation record is cancelled, it cannot be modified.

#### To cancel a Recommendation:

- 1. In the Meridium APM Framework, access the Recommendation Management page.
- 2. In the Recommendation Management grid:
  - Select any Meridium General Recommendation record that is in the Reviewed state.

-or-

- Select any RBI Recommendation record that is in the Implemented state.
- 3. On the Recommendation Tasks menu, click the Cancel link.

The selected Recommendation record is transitioned to the Cancelled state.

## Archiving a Recommendation

Using the baseline Recommendation Management implementation, an RBI Recommendation record can be archived manually from the following states if ASM integration is disabled for RBI (i.e., the **ASM Integration Enabled** check box is cleared on the **Administrative Tasks** page):

- Cancelled
- Consolidated
- Implemented
- Not Required
- Proposed
- Rejected
- Superseded
- Pending Approval
- Accepted by ASM

When ASM integration is enabled, you cannot archive an RBI Recommendation record manually.

Note: The Archive operation is also performed *automatically* when you set an RBI Analysis to the Archived state.

After an RBI Recommendation record is archived, it cannot be modified.

#### To archive a Recommendation:

- 1. In the Meridium APM Framework, access the Recommendation Management page.
- 2. In the Recommendation Management grid, select any RBI Recommendation record that is in any of the states listed above.
- 3. On the **Recommendation Tasks** menu, click the **Archive** link.

The selected Recommendation record is transitioned to the Archived state.

## **Deleting a Recommendation Record**

The following instructions explain how to delete a Recommendation record from within Recommendation Management. Note that the following Recommendation records *cannot* be deleted:

- Recommendation records in the Consolidated and Superseded states.
- Recommendation records that are the master of a Consolidated or Superseded Recommendation record.
- Recommendation records that are set as Action drivers.

#### To delete a Recommendation record:

- 1. In the Meridium APM Framework, in the Recommendation Management grid, select the record(s) that you want to delete.
- 2. On the Common Tasks menu, click the Delete Selected link.

A confirmation message appears, asking if you are sure that you want to delete the selected Recommendation record(s).

3. Click the Yes button.

The selected Recommendation records are deleted from the database.
### **Meridium General Recommendation**

The following table provides a list and description of some of the fields that exist in Meridium General Recommendation records and are available on the baseline Meridium General Recommendation datasheet. Most of these fields also exist in other Recommendation families and on their baseline datasheets. Regardless of the record in which you see the fields, they behave similarly to the descriptions in the table.

The following table defines how these fields behave when you create a Recommendation record from scratch using the **New** button on the Meridium APM Framework toolbar, assuming that you have not customized the behavior of the fields. In some modules that use Recommendation records, the behavior of these fields is customized to fit the needs of that module. If you create a Recommendation record using a module-specific workflow, the fields might behave differently from how they are described in the table. Where a Recommendation field behaves a specific way within a specific module, you can find details on the unique field behavior in that module's documentation.

In addition, some modules use fields in *addition* to those that are described in the following table. If a module uses Recommendation fields other than those described in the table, you can find details on those fields in that module's documentation.

| Datasheet Caption | Description                                                                                                    |  |
|-------------------|----------------------------------------------------------------------------------------------------|--|
| Asset ID          | The Record ID of the Equipment record to which the Recommendation record is linked.                                                                                              |  |
|                   | To remove a value from the Asset ID field,<br>you can click the button to access the<br>Select a Record window and then click the<br>Clear button on the bottom of the window.   |  |
| Author Name       | The first and last name of the Security User<br>who created the Recommendation record.<br>This field is not disabled, but we recommend<br>that you not change the default value. |  |

The table lists *datasheet* captions, not *field* captions.

| Datasheet Caption    | Description                                                                                                    |  |
|----------------------|----------------------------------------------------------------------------------------------------|--|
| Business Impact      | The impact to the business if the recom-<br>mended action is performed. On the data-<br>sheet, this field contains a list of System<br>Codes that exist in the MI_BUSINESS_<br>IMPACT System Code Table. You can<br>choose from the following baseline values: |  |
|                      | <ul> <li>Facility Shutdown (FACILITY<br/>SHUTDOWN)</li> </ul>                                                                                                    |  |
|                      | <ul> <li>Facility Slowdown (FACILITY<br/>SLOWDOWN)</li> </ul>                                                                                                    |  |
|                      | Unit Shutdown (UNIT SHUTDOWN)                                                                                                    |  |
|                      | Unit Slowdown (UNIT SLOWDOWN)                                                                                                    |  |
|                      | <ul> <li>System Shutdown (SYSTEM<br/>SHUTDOWN)</li> </ul>                                                                                                    |  |
|                      | <ul> <li>System Slowdown (SYSTEM<br/>SLOWDOWN)</li> </ul>                                                                                                    |  |
| Create Work Request? | Specifies whether or not a work request<br>should be created in an external EAM sys-<br>tem when this record is saved (e.g., using<br>functionality provided with the SAP Inter-<br>faces, Oracle EBS eAM Interfaces, and Max-<br>imo Interfaces).             |  |
| Function ID          | The Record ID of the Functional Location record to which the Recommendation record is linked                                                                                                    |  |
|                      | -or-                                                                                                    |  |
|                      | The Record ID of the Functional Location record that is linked to the Equipment record that appears in the Asset ID field.                                                                                                    |  |
|                      | To remove a value from the Function ID field, you can click the <b></b> button to access the <b>Select a Record</b> window and then click the <b>Clear</b> button on the bottom of the window.                                                                 |  |
| Implemented Date     | The date on which the recommended action was performed.                                                                                                    |  |

| Datasheet Caption          | Description                                                                                                    |  |
|----------------------------|----------------------------------------------------------------------------------------------------|--|
| Mandatory Date             | The date by which the recommended action <i>must</i> be completed if it was not completed by the target completion date.                                                                                                    |  |
| Recommendation Description | A short description of the recommended action.                                                                                                    |  |
| Recommendation Headline    | A short description of the recommended action.                                                                                                    |  |
|                            | If you select the <b>Alert Assignee When Due</b><br>check box, the text that you type in the<br>Recommendation Headline field will become<br>the subject of the email.                                                                                                    |  |
| Recommendation ID          | A value that identifies the Recommendation record.                                                                                                    |  |
| Recommendation Priority    | The priority of the recommended action. On<br>the datasheet, this field contains a list of Sys-<br>tem Codes that exist in the MI_PRIORITY<br>System Code Table. You can choose from<br>the following baseline values:<br>• High (HIGH)<br>• Medium (MEDIUM)<br>• Low (LOW)                                                           |  |
| Required Equipment Status  | The state in which the equipment should<br>exist before performing the recommended<br>action against it. On the datasheet, this field<br>contains a list of System Codes that exist in<br>the MI_STATUS System Code Table. You<br>can choose from the following baseline val-<br>ues:<br>• On-line (ON-LINE)<br>• Off-line (OFF-LINE) |  |
|                            | Not Applicable (N/A)                                                                                                    |  |
| Target Completion Date     | The date by which the recommended action should be completed.                                                                                                    |  |

| Datasheet Caption                | Description                                                                                                    |
|----------------------------------|----------------------------------------------------------------------------------------------------|
| Work Request Equipment           | The ID of the external equipment that is asso-<br>ciated with the external work request that<br>was created from this Recommendation<br>record (e.g., using functionality provided with<br>the SAP Interfaces, Oracle EBS eAM Inter-<br>faces, and Maximo Interfaces). This field is<br>disabled and populated automatically after<br>the external work request is created. |
| Work Request Functional Location | The ID of the external location that is asso-<br>ciated with the external work request that<br>was created from this Recommendation<br>record (e.g., using functionality provided with<br>the SAP Interfaces, Oracle EBS eAM Inter-<br>faces, and Maximo Interfaces). This field is<br>disabled and populated automatically after<br>the external work request is created.  |
| Work Request Reference           | The ID of the external work request that was<br>created from this Recommendation record<br>(e.g., using functionality provided with the<br>SAP Interfaces, Oracle EBS eAM<br>Interfaces, and Maximo Interfaces). This<br>field is disabled and populated automatically<br>after the SAP Notification or Oracle EBS<br>eAM Work Request is created.                          |

### **Recommendation Records With Alert Records**

Some baseline Recommendation datasheets contain alert fields, which are sometimes separated into their own **Alert** tab. The following table provides a list and description of some of these alert fields. The information in the table reflects the baseline state and behavior of these fields. If your implementation has been customized, these fields may behave differently, and fields in addition to those listed here may be available.

Datasheet Description Caption Alert Indicates whether or not you want to send an email message to the person Assignee who is responsible for implementing the recommendation (the user that When Due? appears in the Assigned To field). **Days Before** Specifies how many days before the Target Completion Date that the email Due Date to message will be sent. This field is required when the Alert Assignee When be Notified Due check box is selected. Frequency of Specifies how often email messages will be sent after the completion date has passed. You can choose any of the following options: Never, Daily, Alert After Weekly, Monthly, or Yearly. This field is required when the Alert Assignee Due Date When Due check box is selected. **Reevaluate?** Indicates whether or not you want to send an email message suggesting a reevaluation of the recommendation. Reevaluation The date that a reevluation email message will be sent. This field is required Date when the Reevaluate check box is selected. Reevaluation The users to whom the re-evaluation email message will be sent. This field Notification is required when the Reevaluate check box is selected. List Reevaluation The text that will be included in the re-evaluation email message. This field Alert Body is required when the **Reevaluate** check box is selected. Text

Note that the table lists the datasheet captions, not the field captions.

# System Code Tables Used by Recommendation Management

The following System Code Tables are used by Recommendation Management.

| Table ID                       | Table Description                                                             | Function                                                                                             |  |
|--------------------------------|-------------------------------------------------------------------------------|----------------------------------------------------------------------------------------------------|--|
| MI_BUSINESS_<br>IMPACT         | CORE, Impact to com-<br>pany's production car-<br>rying out equipment<br>work | Used to populate the <b>Business</b><br>Impact list in Recommendation<br>records.                    |  |
| MI_PRIORITY                    | CORE, baseline priority types                                                 | Used to populate the <b>Recom-</b><br>mendation Priority list in Recom-<br>mendation records.        |  |
| MI_<br>RECOMMENDATION_<br>TYPE | CORE, Recom-<br>mendation Type                                                | Used to populate the <b>Recom-</b><br>mendation Type list in Recom-<br>mendation records.            |  |
|                                |                                                                               | Note that the Recommendation Type field is not included on any baseline Recommendation datasheets.   |  |
| MI_STATUS                      | Status Codes - CORE                                                           | Used to populate the <b>Status</b> list in Recommendation records.                                   |  |
| M002                           | Equipment Operational<br>Status                                               | Used to populate the <b>Required</b><br><b>Equipment Status</b> list in Recom-<br>mendation records. |  |

# Parameters for the Recommendation Management URL

The URL for Recommendation Management, **meridium://Registry/RecommendationManager**, accepts the parameters listed in the following table. Note that a link created from the path with *no* parameters will display the **Recommendation Management** page using the Available Recommendations query in the Catalog folder \\Public\Meridium\Modules\Recommendation Manager\Queries.

| Parameter<br>Name         | Description                                                                                                    | Accepted Value<br>(s)                                                                                                    | Notes                                                                                                    |
|---------------------------|----------------------------------------------------------------------------------------------------|----------------------------------------------------------------------------------------------------|----------------------------------------------------------------------------------------------------|
| SHOW_<br>LINKING_<br>MENU |                                                                                                    |                                                                                                    | This parameter is no longer<br>used by the Meridium APM<br>product.                                                                                                    |
| SHOW_<br>TASK_<br>ENABLED | Specifies whether<br>or not you want to<br>display the <b>Task</b><br><b>for Asset</b> section<br>below the list of<br>RBI Recom-<br>mendation records.                                                    | true<br>false                                                                                                    | This parameter is used in a<br>baseline hyperlink that<br>provides access to Recom-<br>mendation Management<br>from RBI and has been<br>tested in this context only.               |
| Query                     | Opens the Recom-<br>mendation Man-<br>agement page<br>using a custom<br>query. When the<br>Recommendation<br>Management page<br>is displayed, the res-<br>ults of the specified<br>query will be<br>shown. | Catalog path of<br>the query that you<br>want to use for<br>accessing the<br><b>Recommendation</b><br><b>Management</b><br>page. | You can use this parameter<br>to specify a query you want<br>to display on the <b>Recom-</b><br><b>mendation Management</b><br>page. Otherwise, the<br>default query will be used. |

#### **Examples of the Recommendation Management URL**

• meridium://Registry/RecommendationManager

Opens the **Recommendation Management** page using the Available Recommendations query in the Catalog folder \\Public\Meridium\Modules\Recommendation Manager\Queries.

 meridium://Registry/RecommendationManager?Queryy=Public\Meridium\Modules\Recommendation Manager\Queries\CustomRecommendationQuery

Opens the **Recommendation Management** page using the query CustomRecommendtionQuery, which is stored in the Catalog folder \\Public\Meridium\Modules\Recommendation Manager\Queries.

## **Consolidated Recommendation**

A Recommendation record that you create from two or more Recommendation records that contain similar information.